情報種別:公開文書 会社名:株式会社NTTデータ 情報所有者: RPAソリューション担当

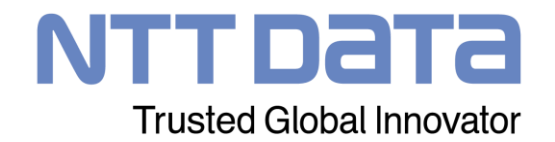

# WinActor Ver.7と言えばNTTデータ! 初めてでもわかるVer.7の魅力

株式会社NTTデータ RPAソリューション担当

© 2020 NTT DATA Corporation

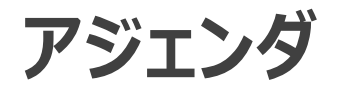

## 1. WinActor Ver.7のコンセプト

## 2. WinActor Ver.7の最新機能

## 3.NTTデータならではのVer.7サポート、学習コンテンツ

© 2020 NTT DATA Corporation

NTTDaTa

## 1. WinActor Ver.7のコンセプト

## WinActor Ver.7シリーズはWinActor Ver.6シリーズをリメイクした 全く新しいWinActorです。

## Ver.7シリーズでは、WinActor最大の特徴である「現場フレンドリー」 の思想を一層進化・深化させ、初心者はもちろん上級プログラマに とっても対応可能な、誰もが使いやすいRPAを追求しています。

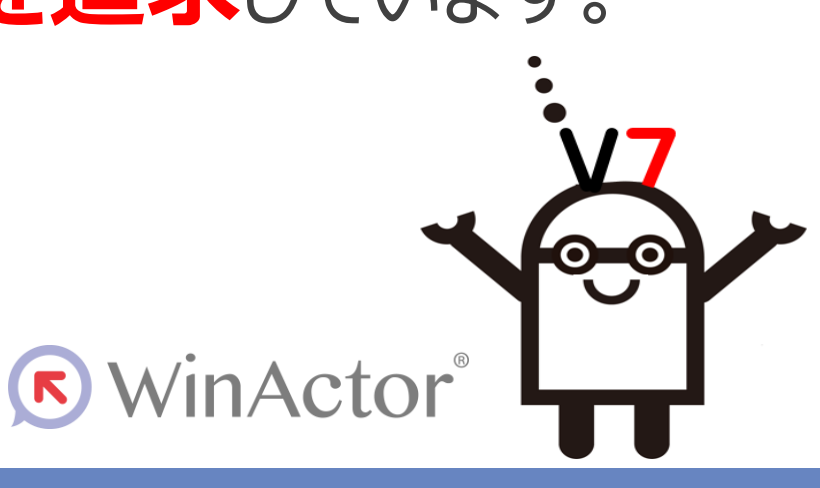

NTTDATA

## 2. WinActor Ver.7の最新機能

#### WinActorVer.7の最新機能

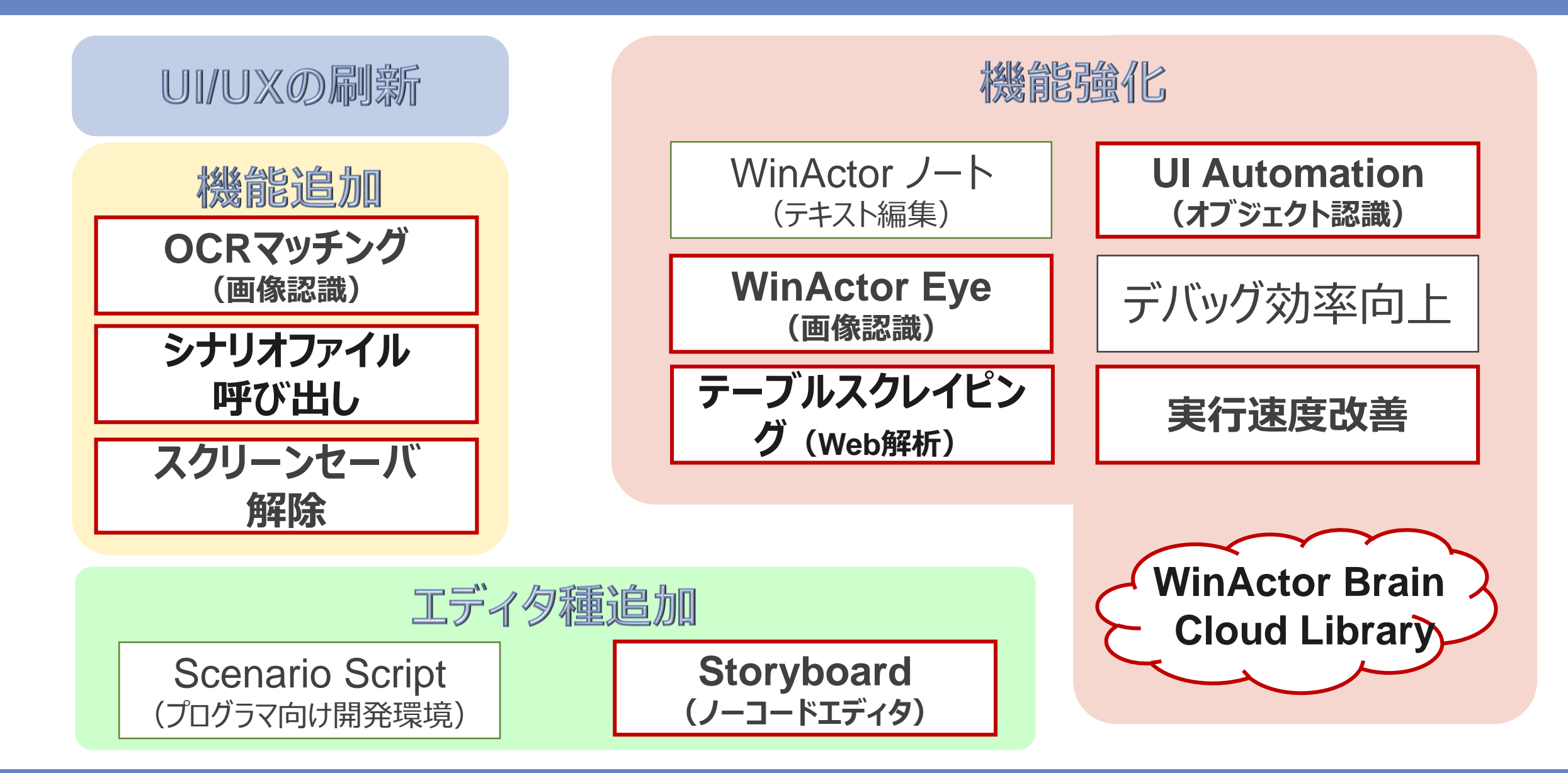

NTTDATA

## 2-1.UI/UXの刷新

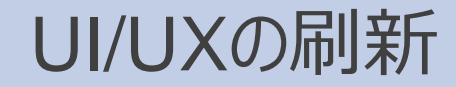

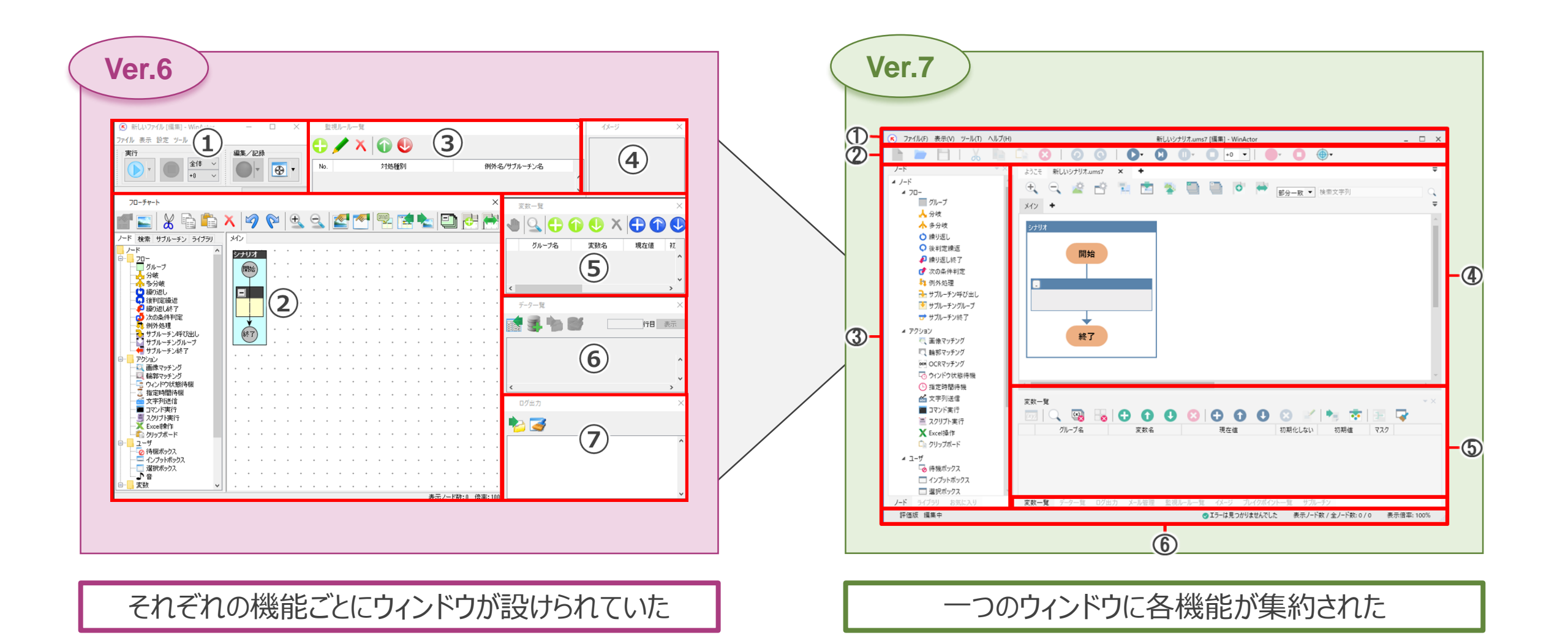

| Ver.6                                                                                                    |                 |                                                                                                    |                                             |                |
|----------------------------------------------------------------------------------------------------|-----------------|----------------------------------------------------------------------------------------------------|---------------------------------------------|----------------|
| <ul> <li>● 新しいファイル [編集] - Wind</li> <li>ファイル 表示 設定 ツール</li> <li>実行</li> <li>全体 ↓</li> <li>・0 ↓</li> </ul>   |                 | 監視ルールー発<br>・  メ  い の 、 対処種別                                                                                                    | )<br>// / / / / / / / / / / / / / / / / / / | 43-5 ×         |
| フローチャート                                                                                                    | × 🥱 🕅 🕁         | 9. 🛃 🎮 🗣 😭 🍋 🗊                                                                                                    | × <sub>亥数-覧</sub>                           | × • × •        |
|                                                                                                    |                 |                                                                                                    | ····································        | 変数名 現在値 初<br>5 |
|                                                                                                    |                 |                                                                                                    |                                             | 行相 表示<br>6     |
| ○ ウハンドの状態待機           ○ 指定時間待機           ○ ゴマンド実行           ○ スンド実行           ○ スンパナト実行           ○ カリップボード |                 | ·       ·       ·       ·       ·       ·       ·       ·       ·       ·       ·       ·       ·       ·       ·       ·       ·       ·       ·       ·       ·       ·       ·       ·       ·       ·       ·       ·       ·       ·       ·       ·       ·       ·       ·       ·       ·       ·       ·       ·       ·       ·       ·       ·       ·       ·       ·       ·       ·       ·       ·       ·       ·       ·       ·       ·       ·       ·       ·       ·       ·       ·       ·       ·       ·       ·       ·       ·       ·       ·       ·       ·       ·       ·       ·       ·       ·       ·       ·       ·       ·       ·       ·       ·       ·       ·       ·       ·       ·       ·       ·       ·       ·       ·       ·       ·       ·       ·       ·       ·       ·       ·       ·       ·       ·       ·       ·       ·       ·       ·       ·       ·       ·       ·       ·       ·       ·       ·       · | с с<br>                                     | ×              |
|                                                                                                    | · · · · · · · · | · · · · · · · · · · · · · · · · · · ·                                                                                                    | · · · · · · · · · · · · · · · · · · ·       |                |

| 項番 | 名称        |
|----|-----------|
|    | メイン画面     |
| 2  | フローチャート画面 |
| 3  | 監視ルール一覧画面 |
| 4  | イメージ画面    |
| 5  | 変数一覧画面    |
| 6  | データー覧画面   |
| 7  | ログ出力画面    |

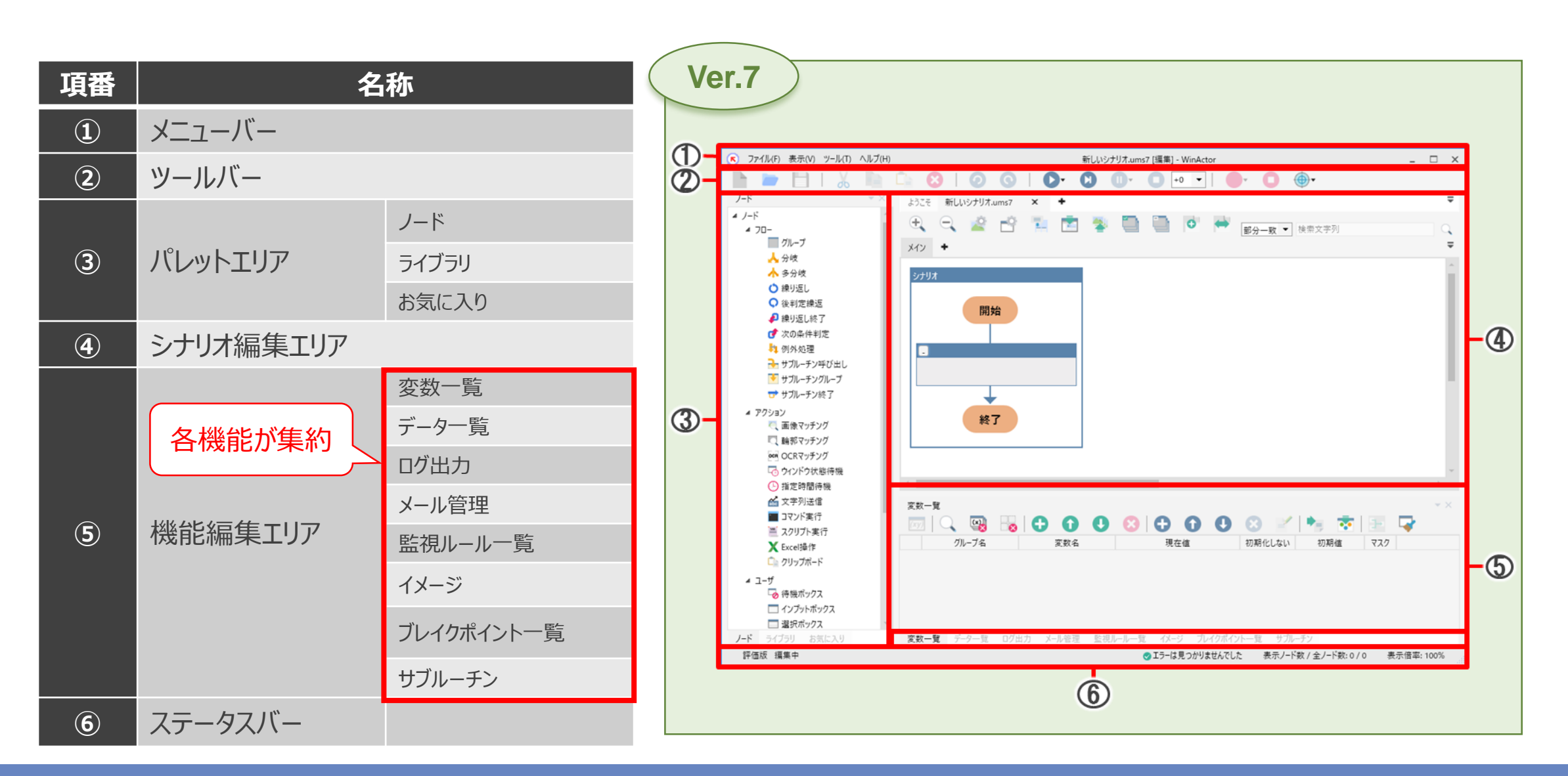

© 2020 NTT DATA Corporation

NTTDaTa

**UI/UX**の刷新

#### 機能編集各画面の右上の「▼」をクリックすると

#### ●フローティング:機能編集画面単体の状態 (K) ファイル(F) 表示(V) ツール(T) ヘルプ(H) 新しいシナリオ.ums7 [編集] - WinActor - 🗆 🗙 変数一覧 **▼** X $\mathbf{S}$ $\mathbf{O}$ 🖸 🕕 - 🗋 +0 💌 📄 - 🍈 h 0--••• œ ノード ようこそ新しいシナリオ.ums7 × Ŧ グループ名 変数名 現在値 初期 初期値 77 ] ⊿ ノード 🖉 🖻 📜 🖻 🐌 ÷. 0 **⊿** 70-部分一致 ▼ 検索文字列 グループ メイン + Ŧ 人 分岐 📥 多分岐 (\*) 繰り返し 後判定繰返 開始 🔎 繰り返し終了 💣 次の条件判定 灯 例外処理 → サブルーチン呼び出し ▶ サブルーチングループ 😴 サブルーチン終了 ▲ アクション **v** 3 Ver.6と同様に機能毎にウィンドウを 変数一覧 🤍 画像マッチング (x) -🔍 輪郭マッチング •= . Ο O フローティング oce OCRマッチング 分けて利用することもできる! グループ名 変数名 現在値 初期化しない 初期値 ドッキング 🗔 ウィンドウ状態待機 (-) 指定時間待機 閉じる 🕌 文字列送信 ■ コマンド実行 🎽 スクリプト実行 ノード 変数一覧 データー覧 ログ出力 メール管理 監視ルール一覧 イメージ ブレイクポイント一覧 サブルーチン 評価版 編集中 表示ノード数 / 全ノード数: 0 / 0 ✓ エラーは見つかりませんでした 表示倍率: 100%

#### ●ドッキング:フローチャート画面と結合している状態

© 2020 NTT DATA Corporation

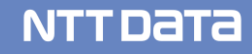

## 2-2.機能追加

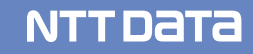

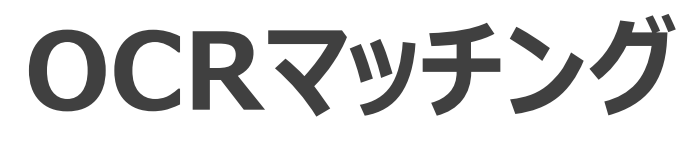

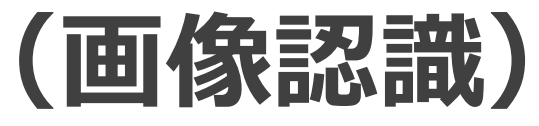

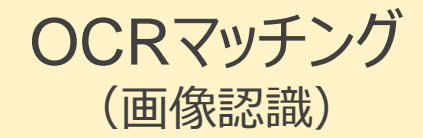

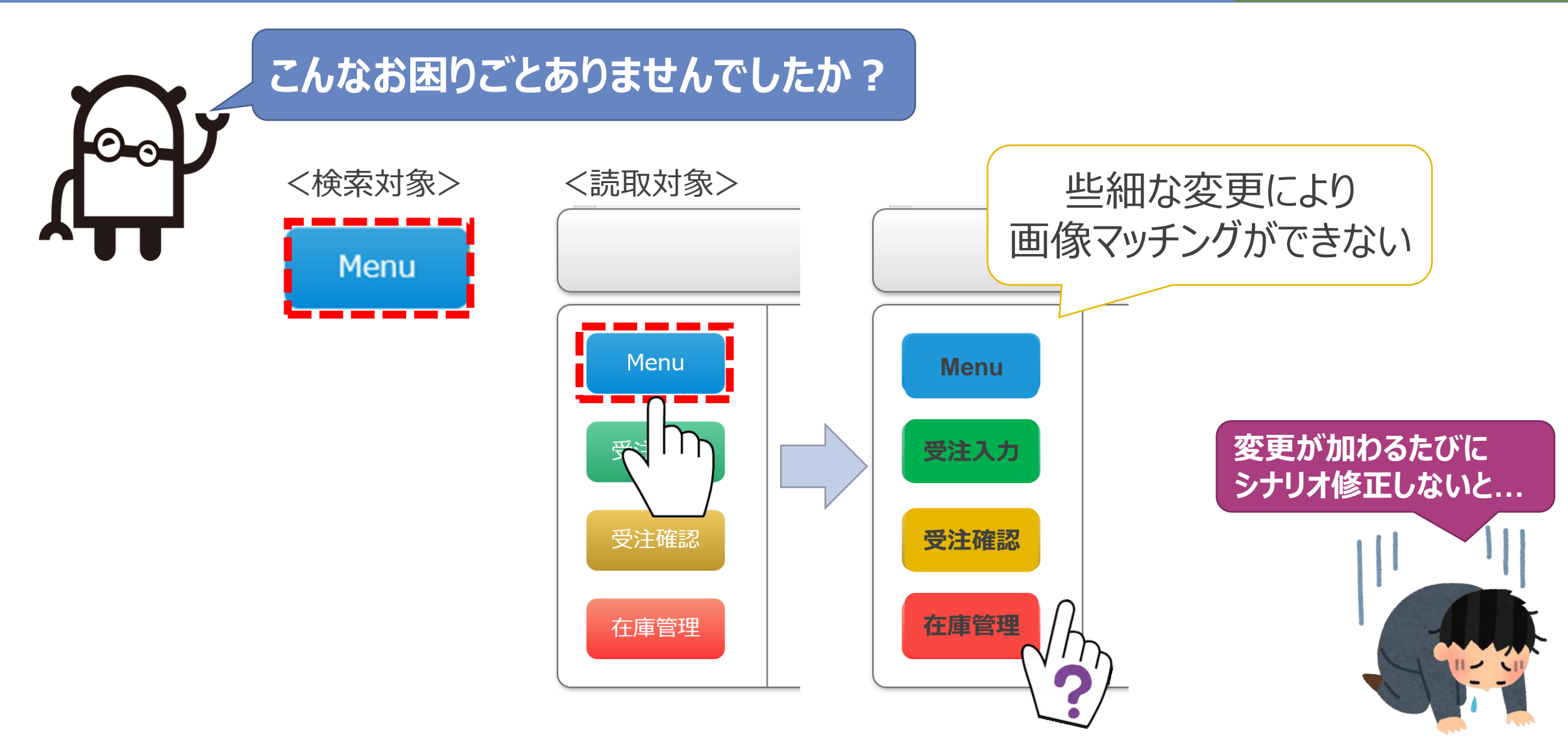

#### NTTDATA

OCRマッチング

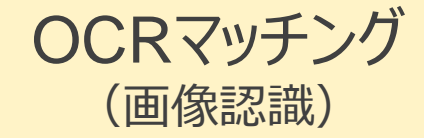

**NTT DATA** 

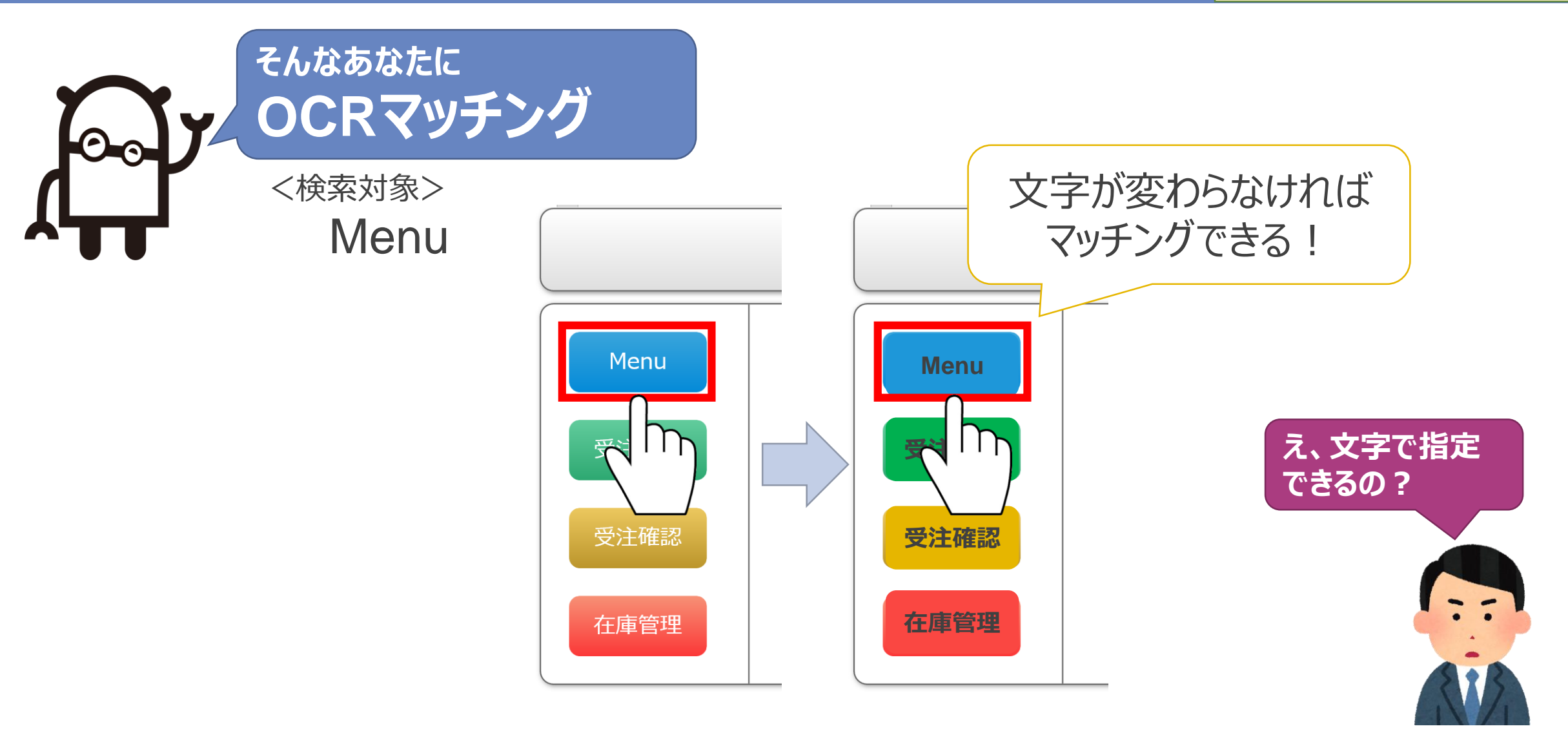

#### OCRマッチング詳細

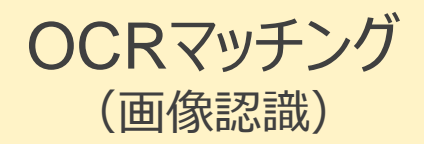

NTTDATA

➤ OCRマッチング(ノード)とは?
文字認識に特化した新しい画像マッチング機能

#### ▶ 特徴

#### 画面中の**文字**を起点とした操作が可能 フォントやスタイル、サイズ、色などに依存しない

- ▶ 利用方法
- ① 対象画面の指定
- ② 検索する文字を変数または値で指定
- ③ 必要に応じて範囲指定

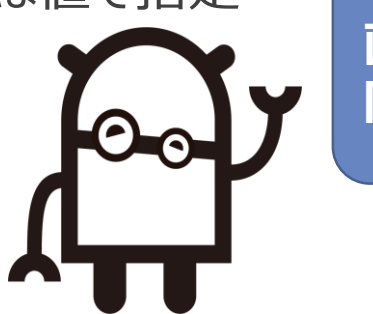

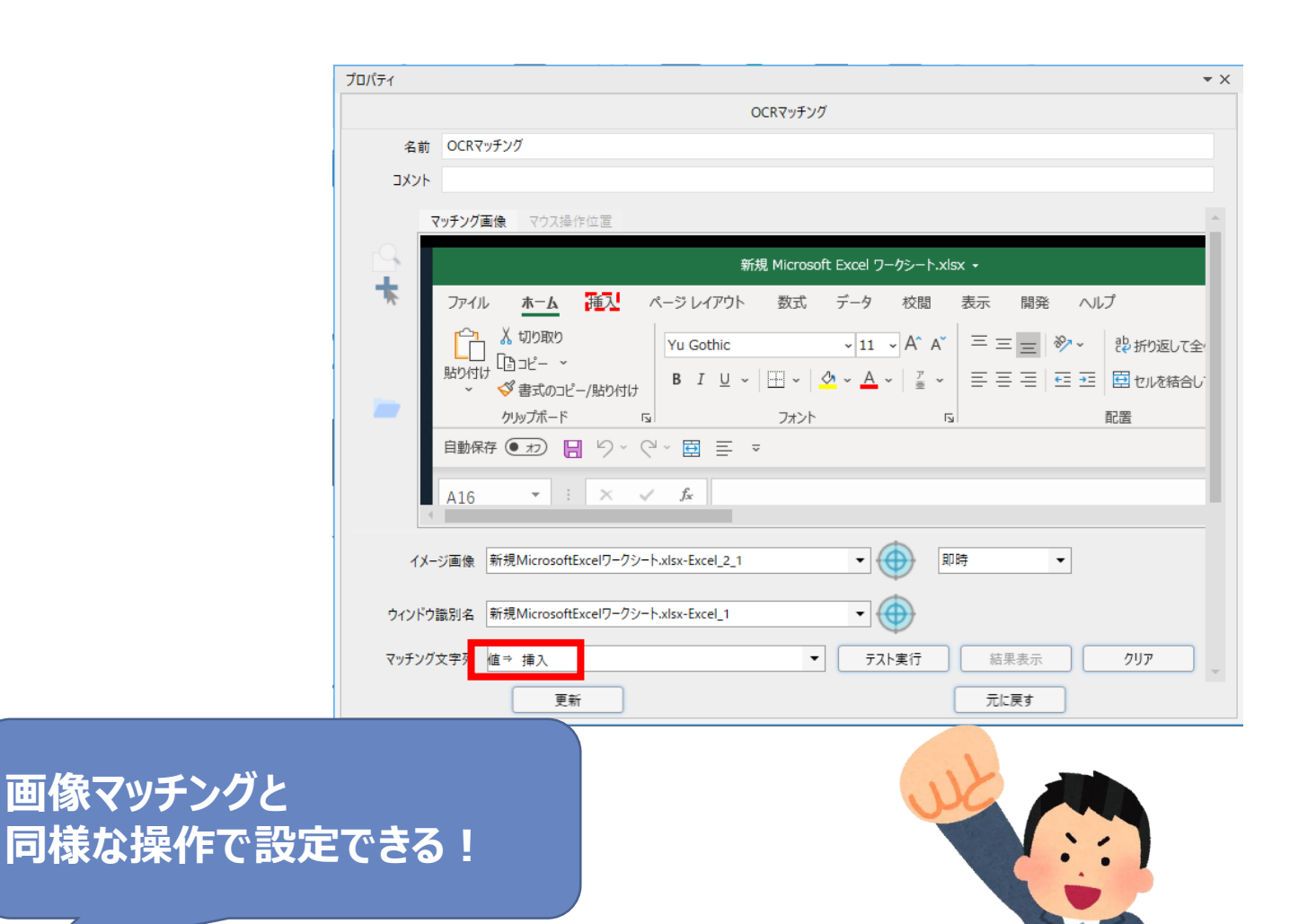

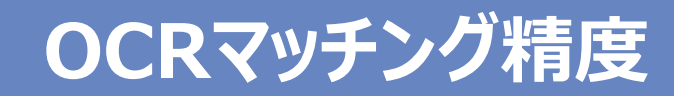

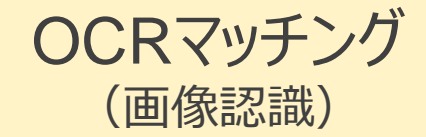

➤ OCRマッチングの検証

OCRマッチングで以下の画像を読み取った結果...

読取確認

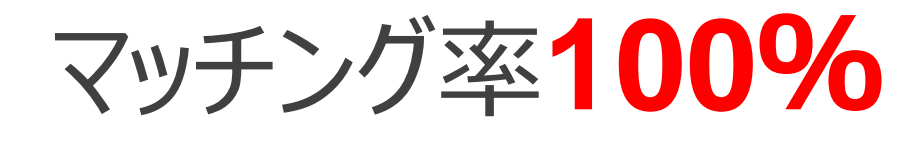

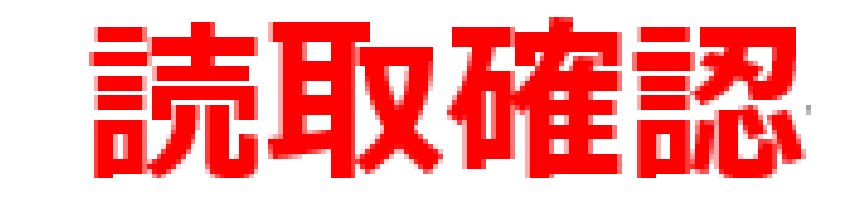

#### 対象がこれだけ変化しても マッチングできる!

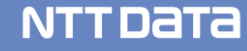

# WinActor Eye

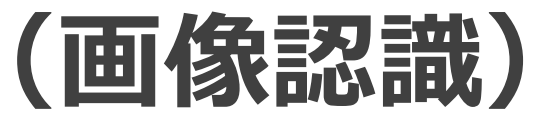

#### 画像認識のお困りごと

NTTDATA

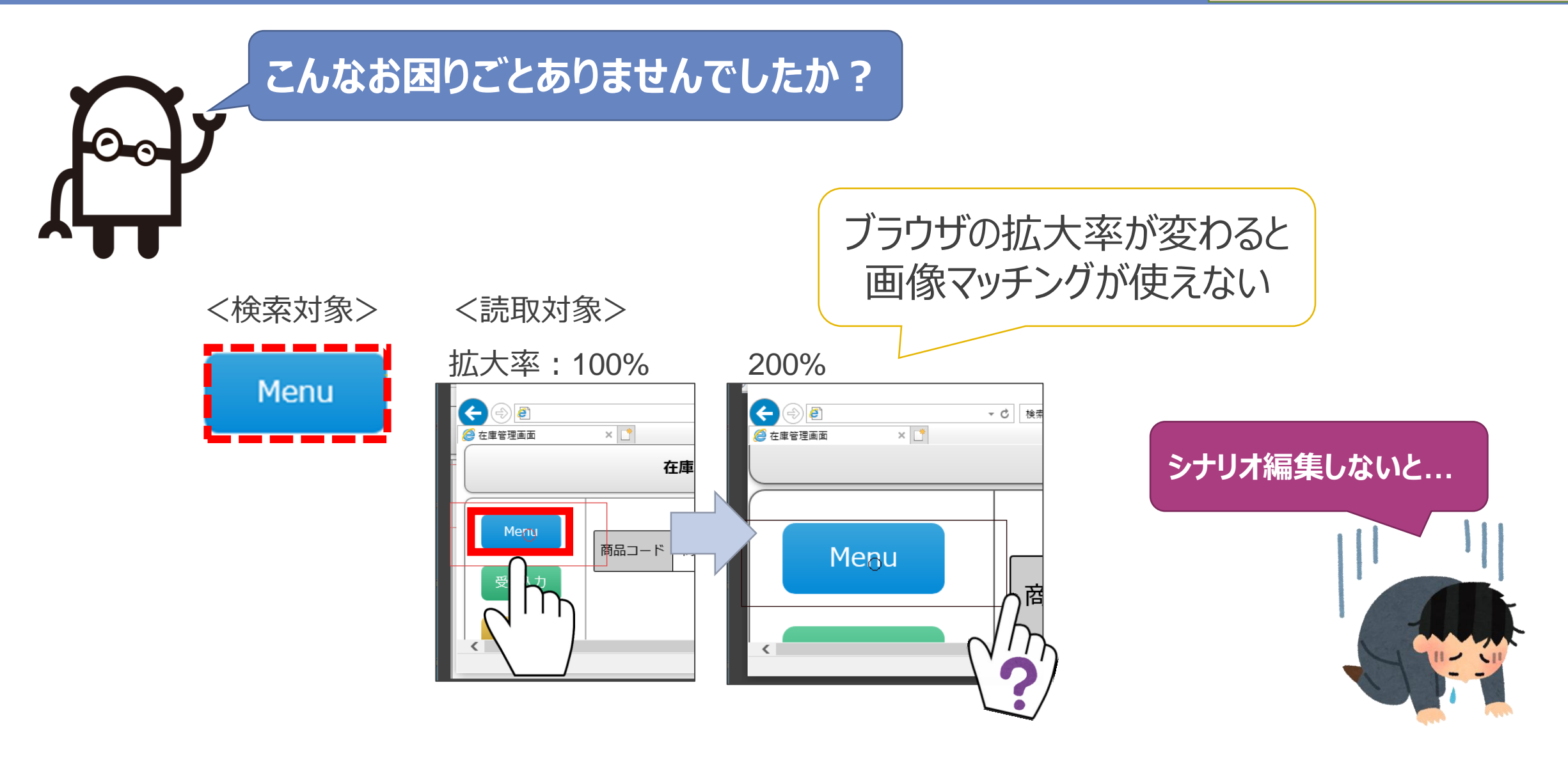

#### © 2020 NTT DATA Corporation

#### WinActor Eye

WinActor Eye (画像認識)

**NTT DATA** 

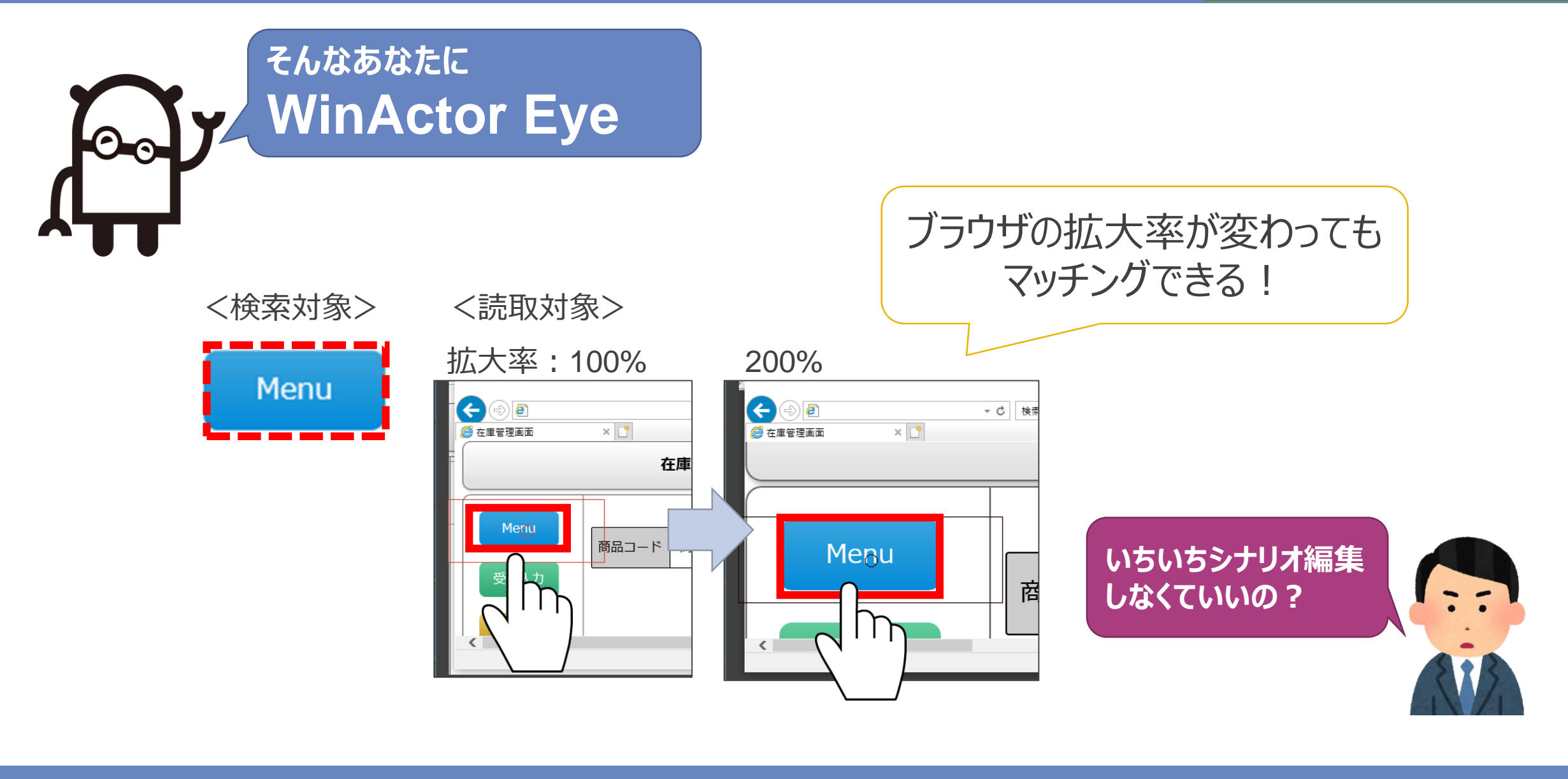

WinActor Eye (画像認識)

NTTDATA

WinActor Eyeとは?

複数の探索条件(形・色)を組み合わせて目的のアイコンやUIをマッチングする<u>画像認識専用</u>ツールです。 WinActor Eyeは、目的の画像を探し、**座標情報を生成**します。

▶ 特徴

- 1. ディスプレイサイズの影響を受けにくい 表示倍率が拡大・縮小されていてもマッチングが可能
- 2. 複数マッチングしても、座標を指定できるためピンポイントで選択可能

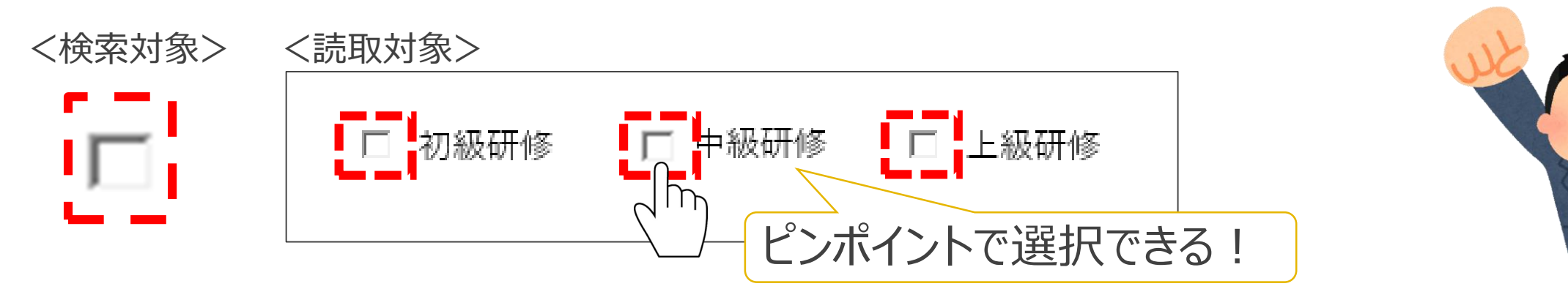

#### 【参考】画像認識機能の比較

| 種類           | 設定し<br>やすさ | 処理 | 速度   | र | ッチング精度                          |
|--------------|------------|----|------|---|---------------------------------|
| WinActor Eye |            |    | 1.7s | 0 | ブラウザ拡大率<br>50%~200%でも<br>読み取り可能 |
| 画像マッチング      | 0          | 0  | 0.4s |   | ブラウザ拡大率が<br>100%でないと<br>読み取り不可  |
| 輪郭マッチング      | 0          | 0  | 0.8s | 0 | ブラウザ拡大率が<br>75%~125%でも<br>読み取り可 |

## シナリオファイル呼び出し

#### シナリオファイル呼び出し

0\_0

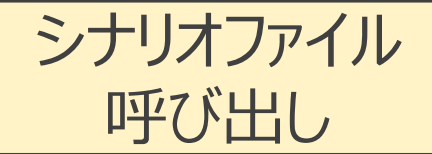

# シナリオファイルから別のシナリオファイルを呼び出し、シナリオ実行できるようになります。 **シナリオの部品化**と**複数シナリオからの共有利用**が可能となります。

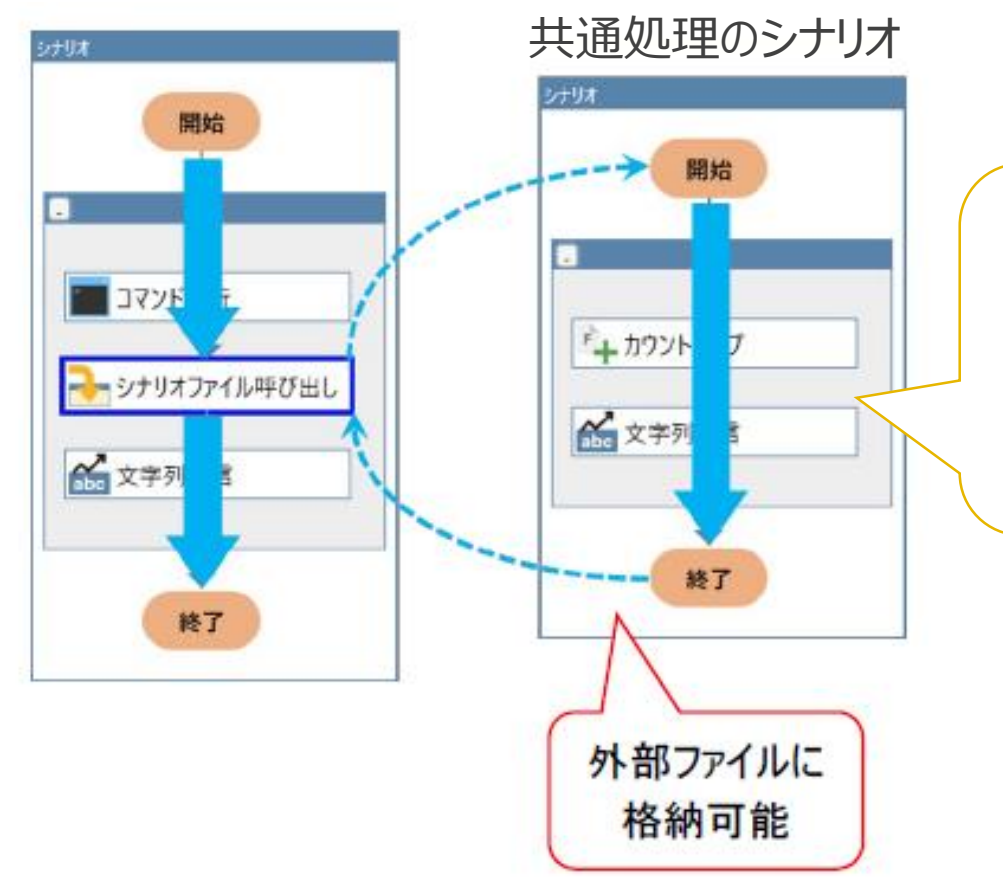

共通処理を修正する時は、共通処理のシナリ オファイルを修正するだけでOK! (共通処理を使っているシナリオを 修正する必要はなし)

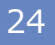

## スクリーンセーバ解除

#### シナリオ実行のお困りごと

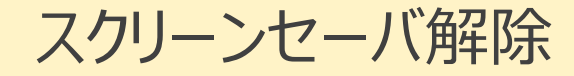

こんなお困りごとありませんでしたか?

実行中の

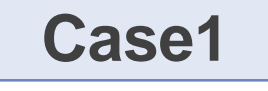

0-0

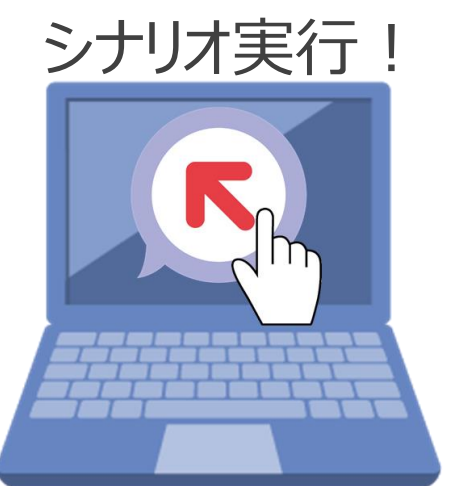

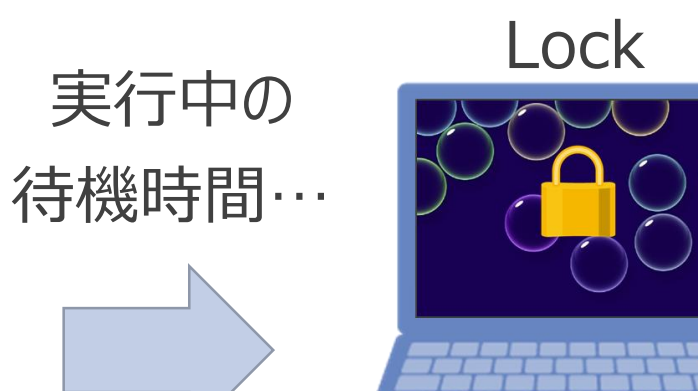

シナリオ実行中に長時間の待機があるとスク リーンロックが掛かってしまう

#### Case2

#### 誰もいないときに時間指定でシ ナリオ実行したくてもロック解除 できない!

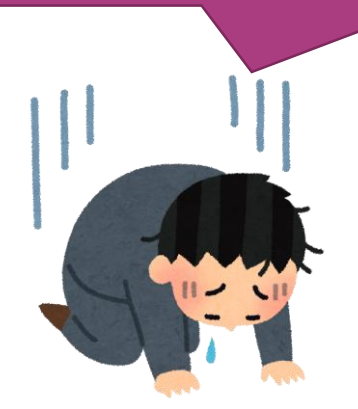

NTTDATA

© 2020 NTT DATA Corporation

スクリーンセーバー解除

スクリーンセーバ解除

NTTDATA

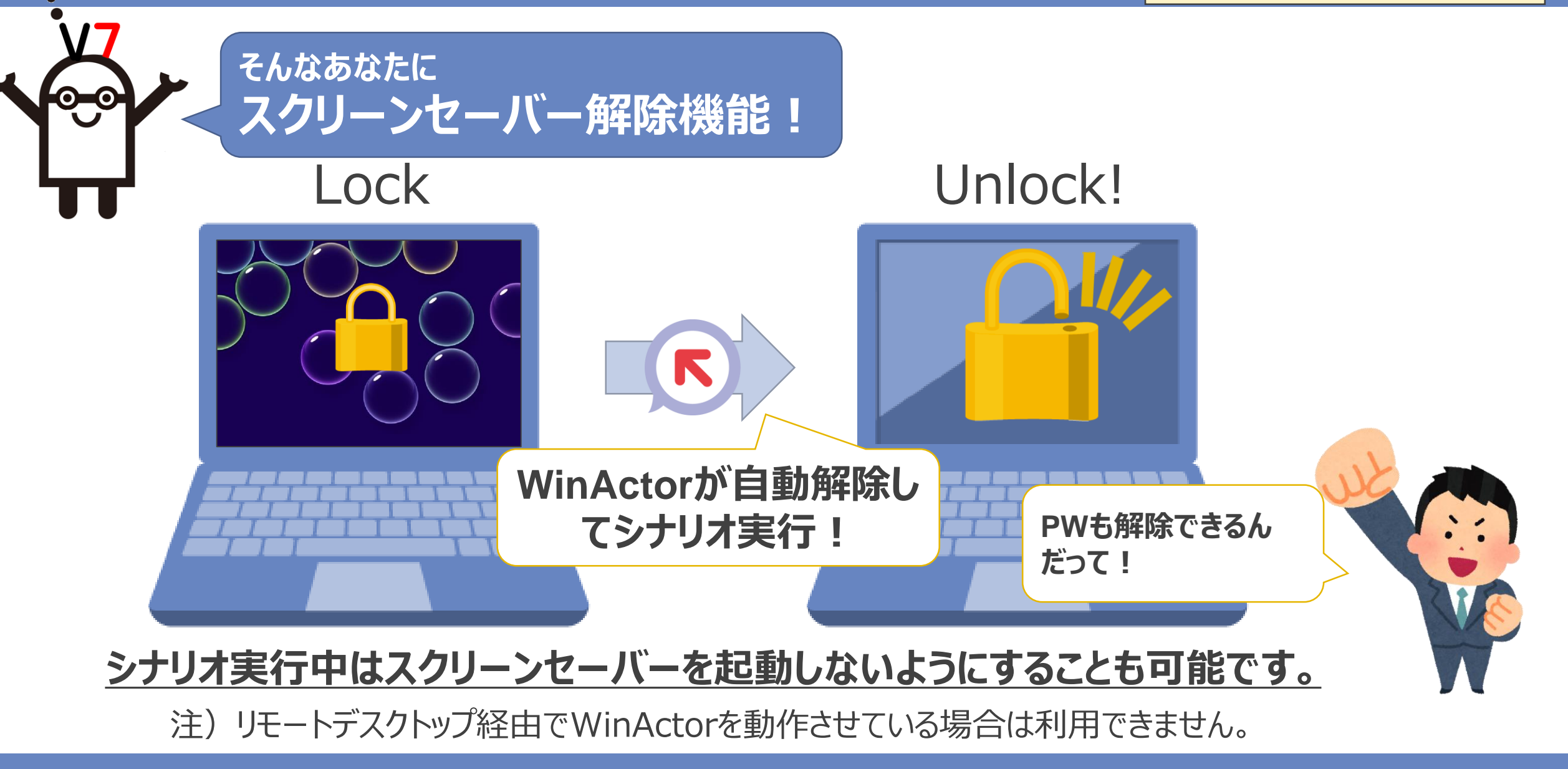

## 2-3.機能強化

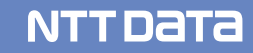

## テーブルスクレイピング (Web解析)

#### web解析のお困りごと

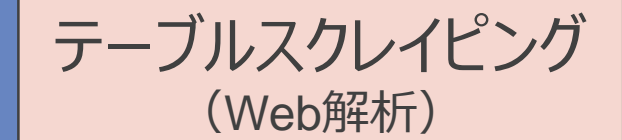

取得処理が必要

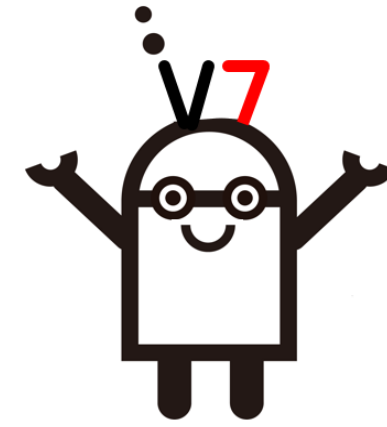

|   | webページの表を取得するとき    |
|---|--------------------|
| 7 | こんなお困りごとありませんでしたか? |

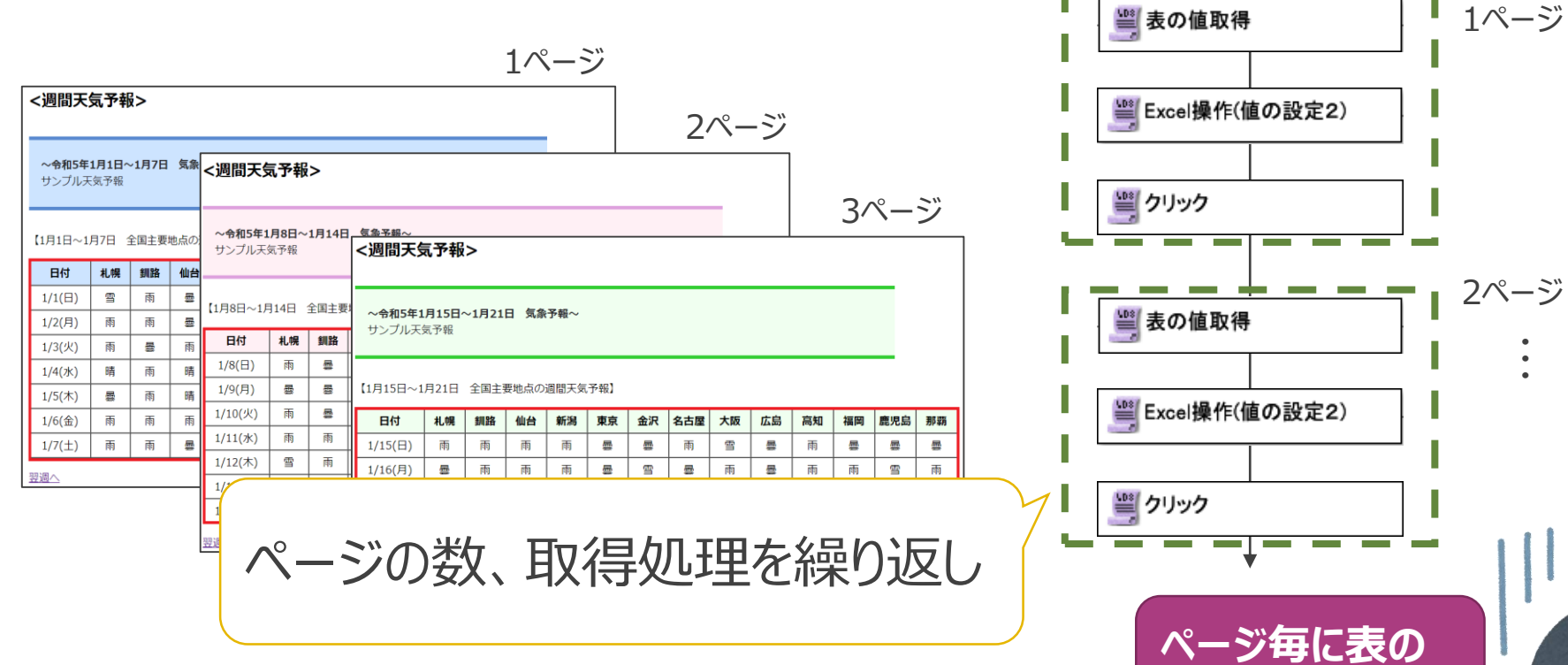

#### テーブルスクレイピング

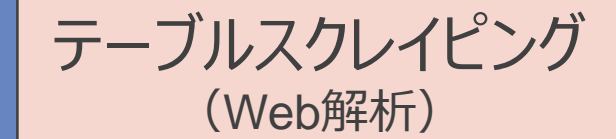

#### そんなあなたに テーブルスクレイピング 0-0 1ページ <週間天気予報> 2ページ ~令和5年1月1日~1月7日 気象 <週間天気予報> サンプル天気予報 テーブルスクレイピング 3ページ 【1月1日~1月7日 全国主要地点の サンプル天気予報 <週間天気予報> 日付 札幌 釧路 仙台 ページを問わず表を一括で取得できる! 1/12(木) 雪 雨 1/16(月) 曇 **B**B **R** -S -雨 墨 10 89 88 <u>m</u> 翌週へ 9 **5** 1/13(金) 1/17(火) 暴 暴 T 雨 雨 墨 雨 -雨 晷 **11** 晴 雨 1/14(土) 雨 1/18(水) 南 雪 晴 S Ŧ 雨 晴 ሟ 靈 **—** <u>-</u> 墨 册 翌週へ 1/19(木) 睛 雨 晴 Ŧ 雨 靈 靈 晴 雨 墨 墨 墨 墨 たった一つのライブラリで 1/20(金) 晴 27 **—** 墨 雨 25 -晴 25 **— F F**F 雨 晴 Ŧ 1/21(土) 晴雪 **4** (FR) m 83 雨 墨 晴 123 全部取得できるの!?

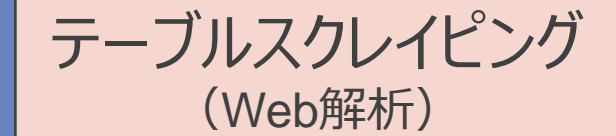

#### テーブルスクレイピング利用無しの時

テーブルスクレイピング利用有りの時

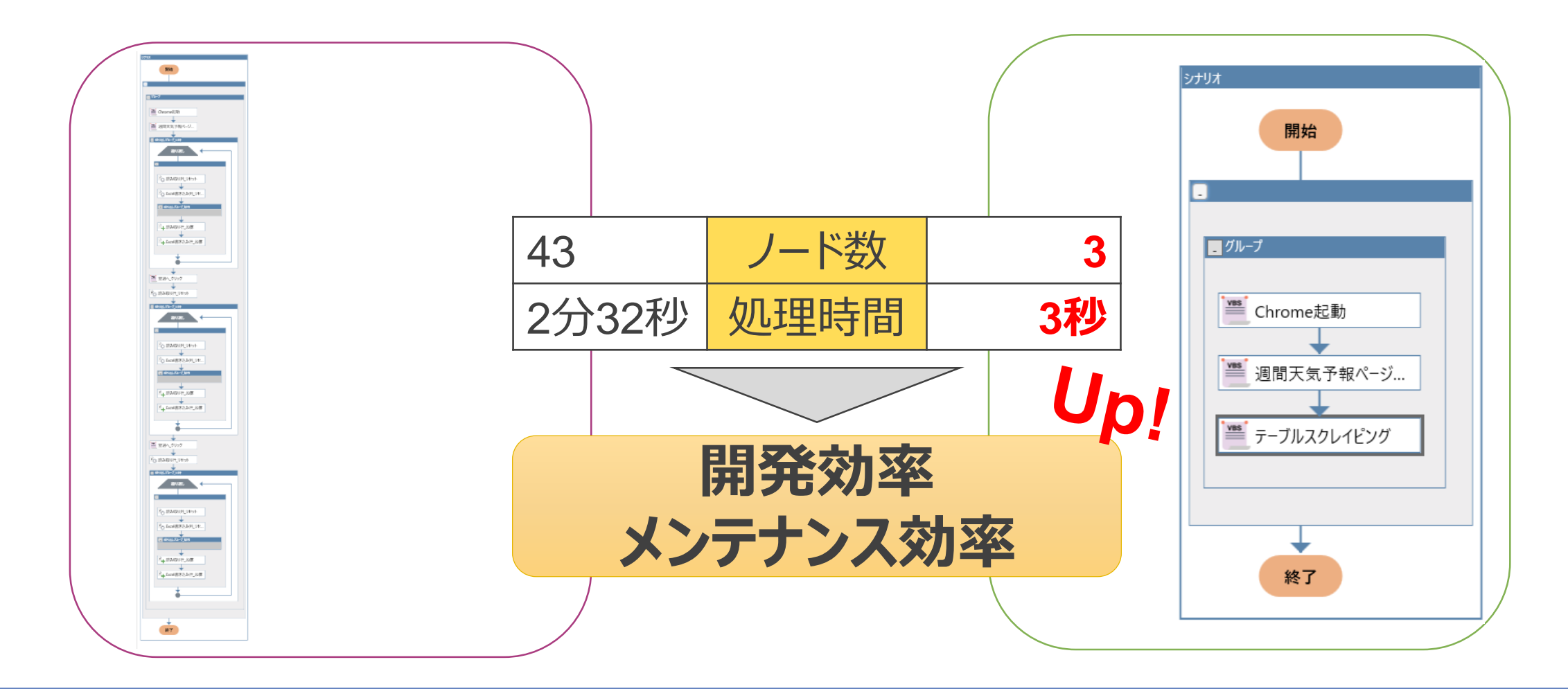

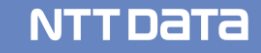

## UI Automation (オブジェクト認識)

#### オブジェクト認識のお困りごと

**UI Automation** (オブジェクト認識)

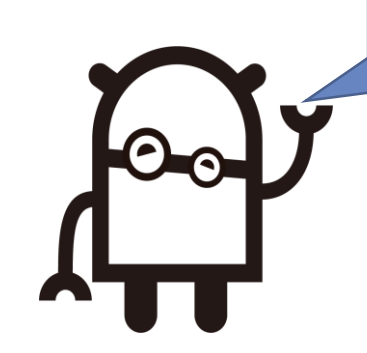

#### こんなお困りごとありませんでしたか?

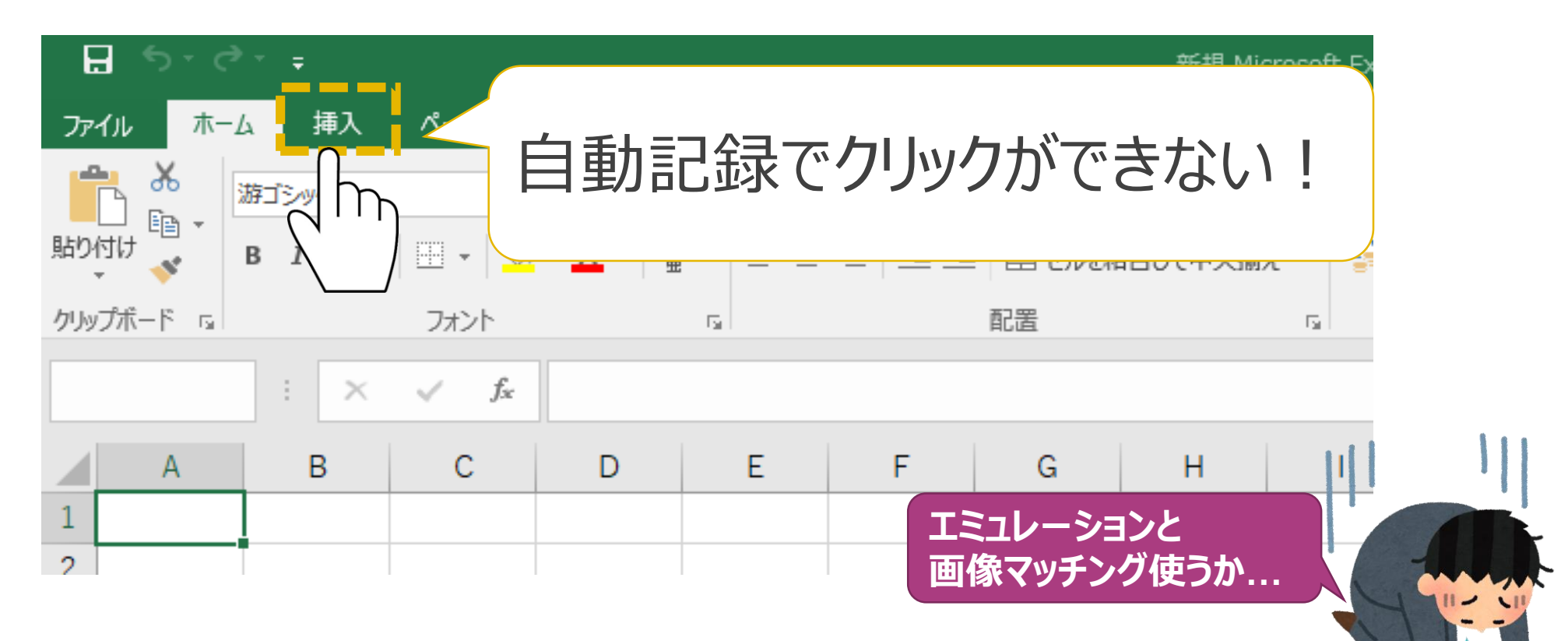

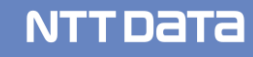

#### **UI** Automation

00

**UI Automation** (オブジェクト認識)

#### そんなあなたに UI Automation

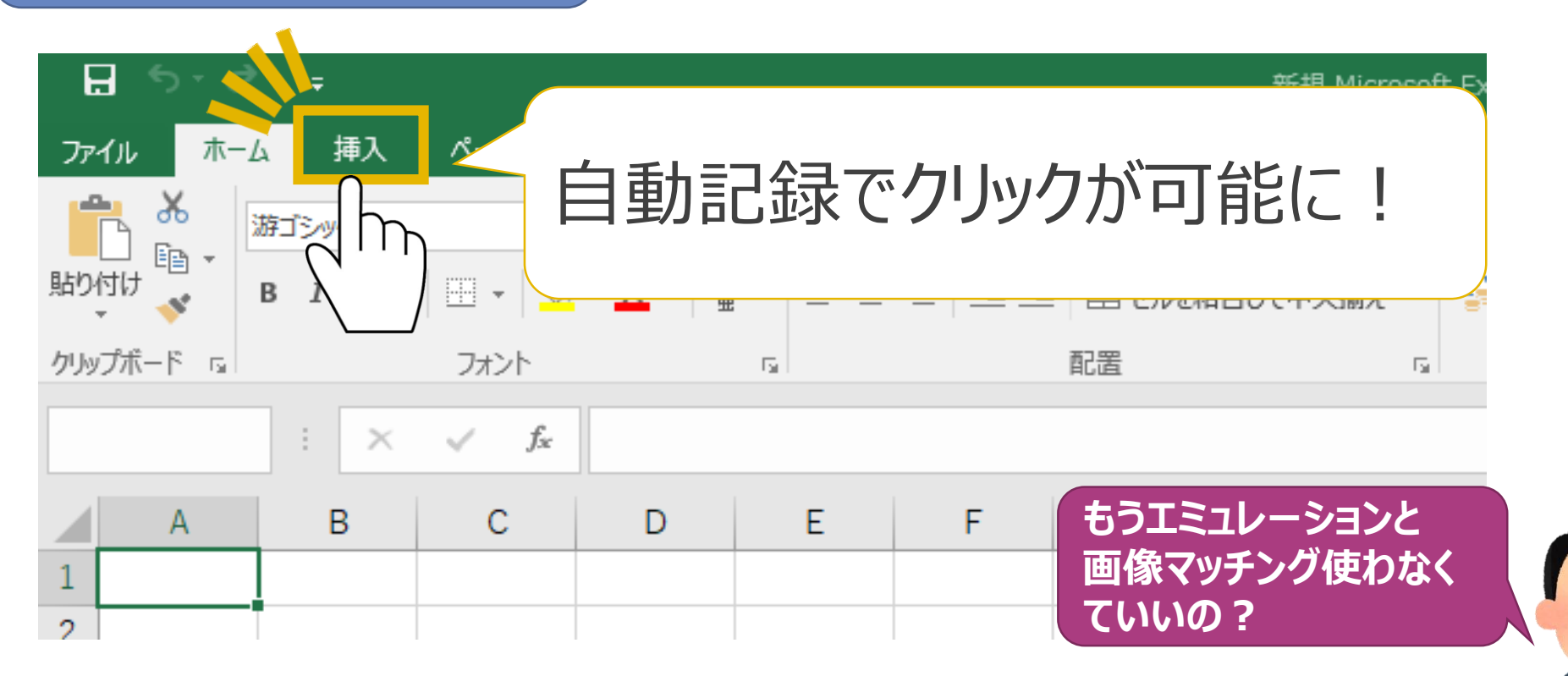

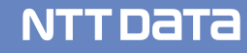

#### **UI Automation 詳細**

➤ UI Automationとは?
新しい自動記録モード、ライブラリのこと

▶ 特徴

これまでイベント記録モードでは指定することができなかった 一部のアプリケーションの要素に対して指定が可能になります!

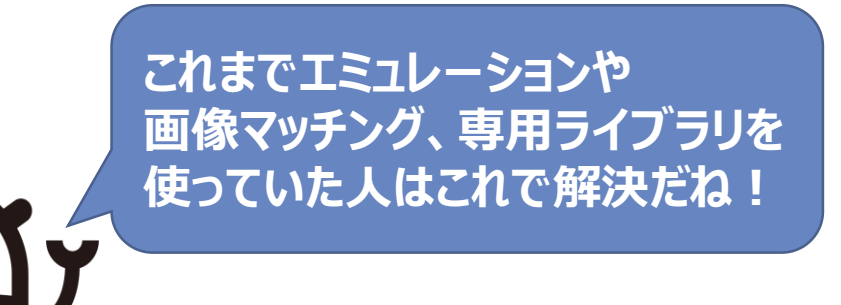

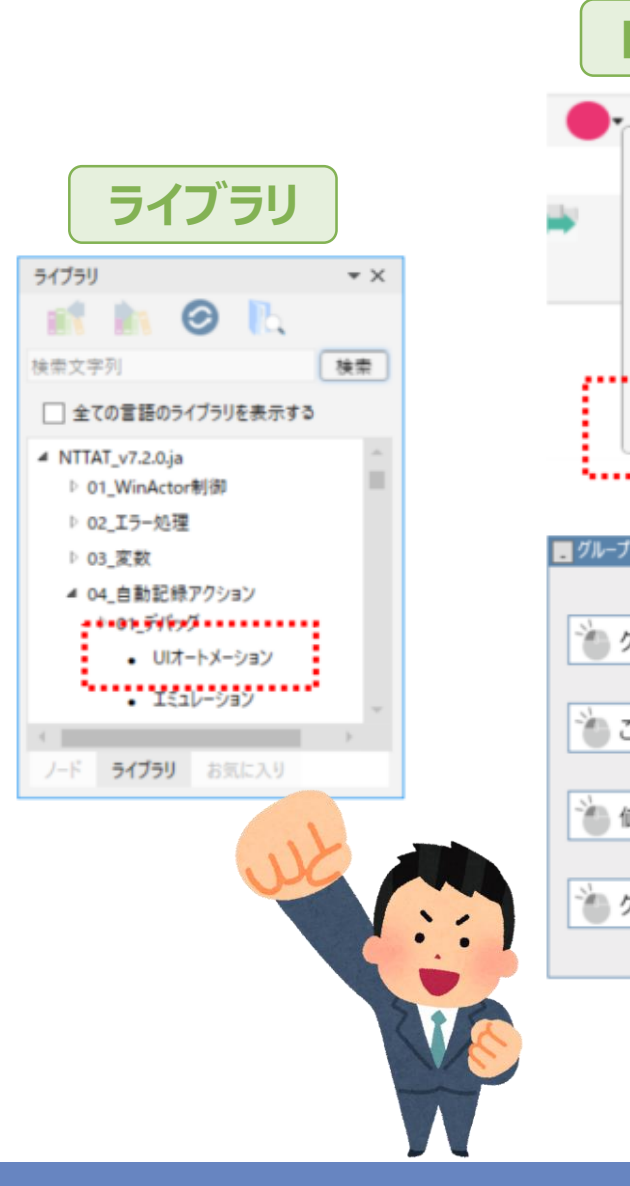

**UI Automation** (オブジェクト認識)

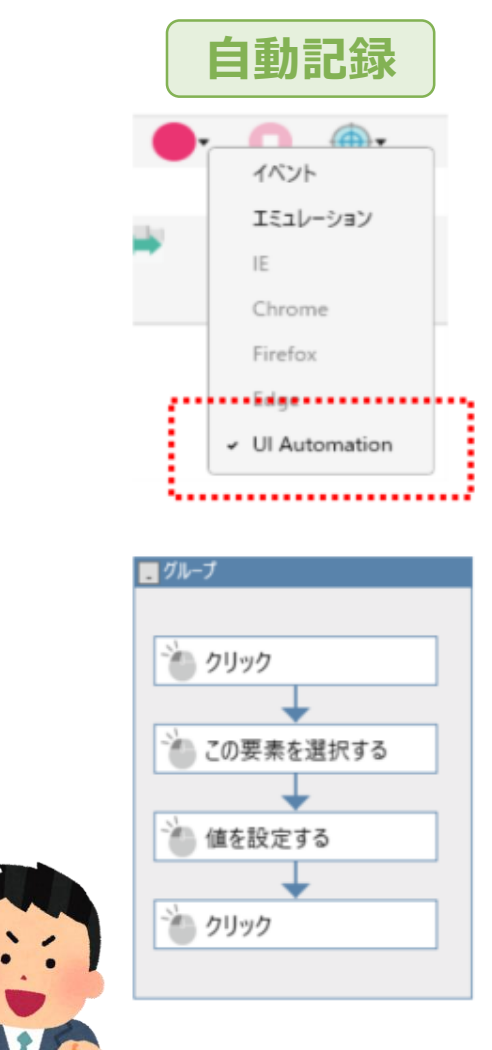

NTTDATA

## 実行速度改善

#### 実行速度改善

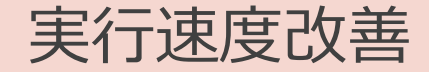

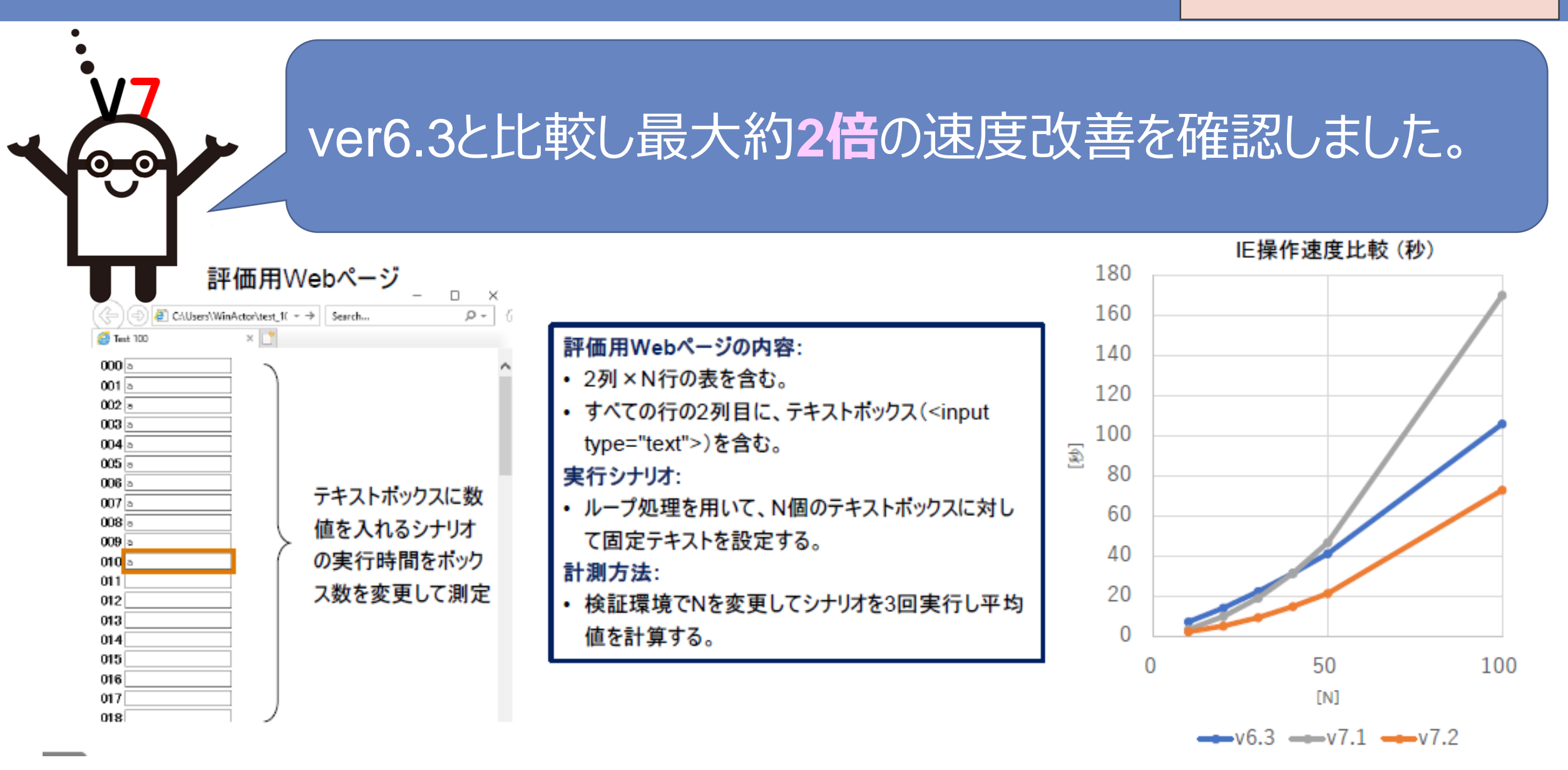

#### NTTDATA

## WinActor Brain Cloud Library

#### シナリオ作成のお困りごと

**0-0** 

WinActor Brain Cloud Library

#### こんなお困りごとありませんか?

NTTAT v7.2.03 01\_WinActor#EB D 02 15-約課 1 03 東款 04 mmE#725 0 05 IH 開始 106\_文字列比赛 107 文字列操作 · 08.日付開通 0.09 (415) D 10,94702 11.ウィンドウ開達 D 12 70758-8 1 13.7711.開設 家数值設定 D 14 3.力標語作 15 画像マッチング開き 1 16 画面キャプチャ色利 1 17 1558-8 1 18 Excelfe Fo 変数値設定 1 19 Wood B-B P 20 X-L標調 0 21 PowerPoint #3 1 22\_05開連 1 23,750万間日 1 24 Inva 18-18 終了 1 25 WinActor/ 1 26 WinActorEve 1 98.履造デーク禁運 1 99 外部サービス連載

膨大なライブラリやサン プルシナリオから、ドンピ シャのものが見つかれば、 開発効率が上がるの に・・・

適したライブラリが探し出せず、結局エミュレーションや画像マッチングに頼ってしまう...

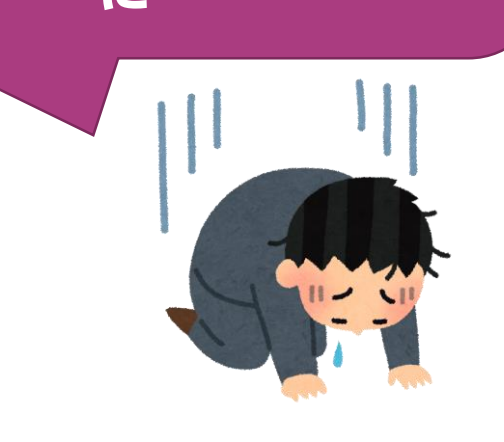

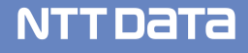

#### WinActor Brain Cloud Library

WinActor Brain
 Cloud Library

NTTDATA

# 

#### そんなあなたに WinActor Brain Cloud Library

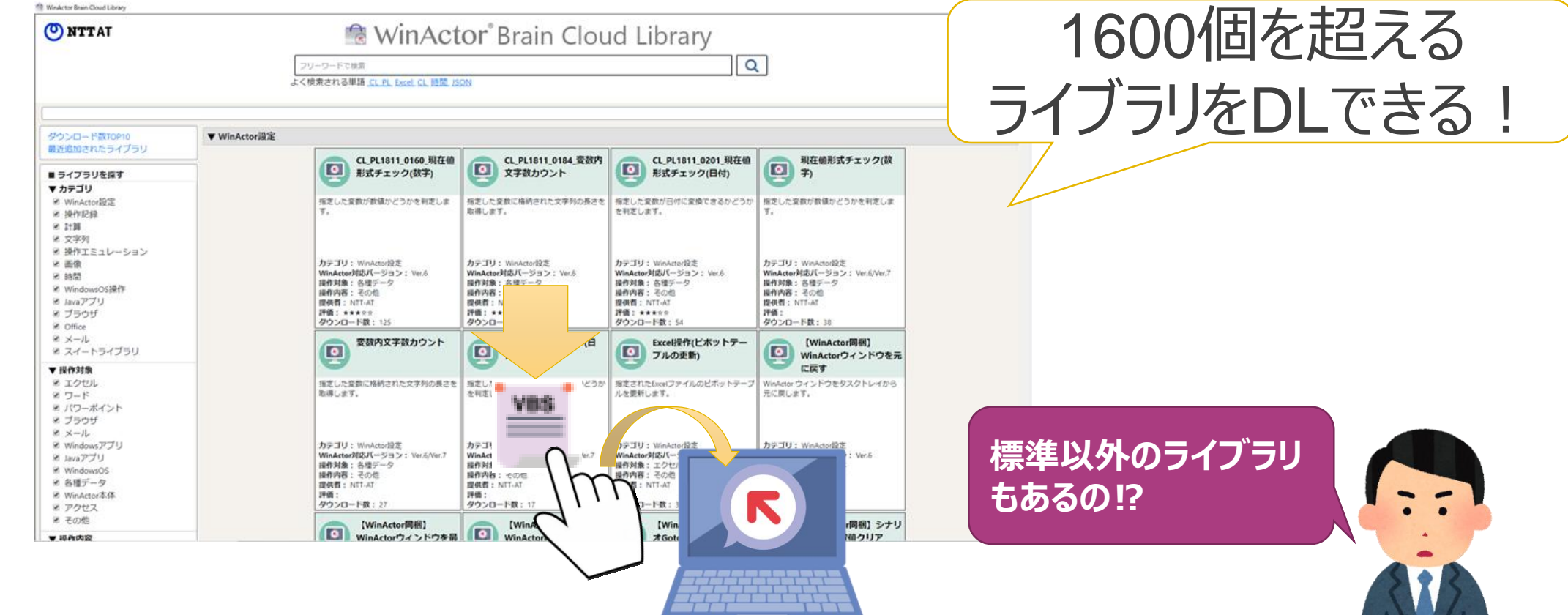

#### WinActor Brain Cloud Libraryの利用方法

WinActor Brain
 Cloud Library

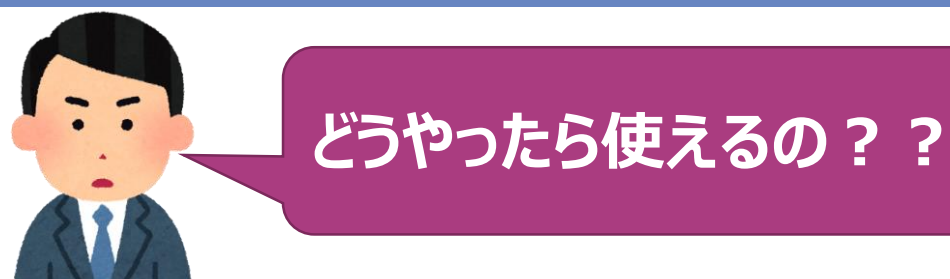

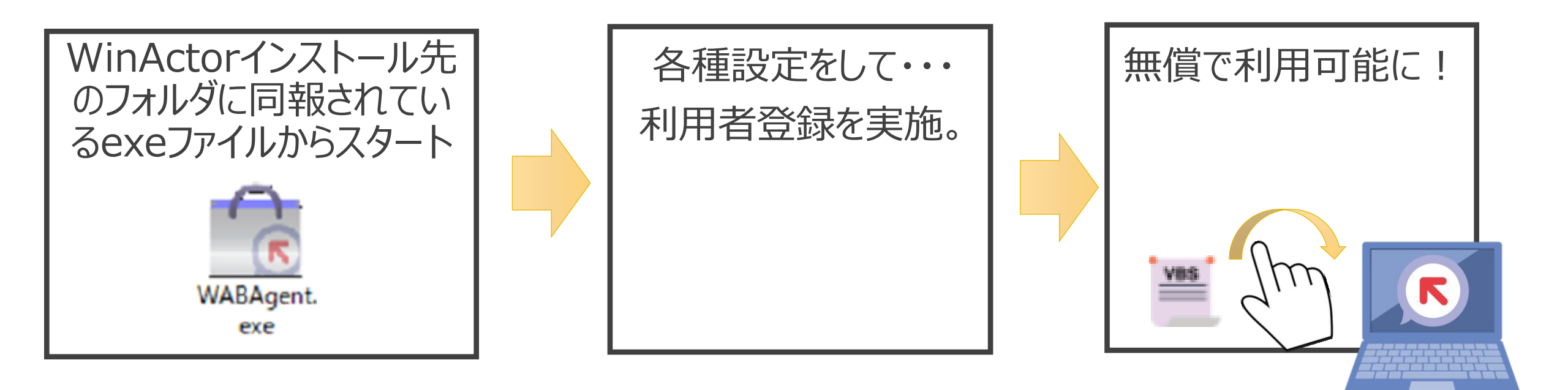

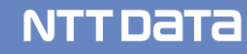

#### WinActor Brain Cloud Libraryの機能・できること

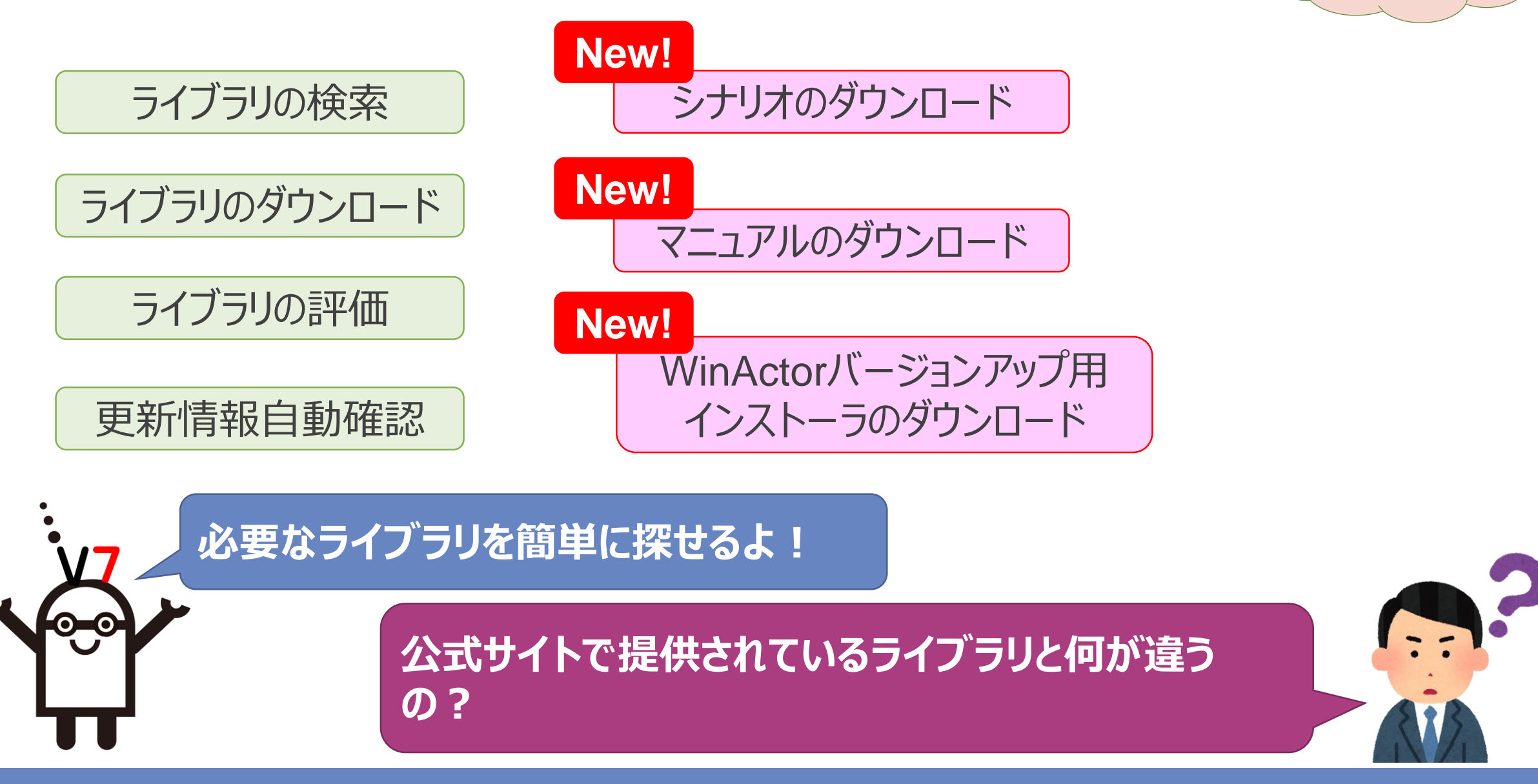

WinActor Brain

Cloud Library

NTTDATA

#### WinActor Brain Cloud Libraryと公式HP提供ライブラリの違い

WinActor Brain

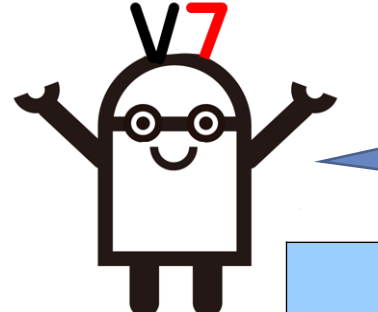

## WinActor Brain Cloud LibraryはWinActor標準ライブラリや公式HPで提供している全てのライブラリを提供中!

|        |                       | Cloud Library | 公式HP |                            |
|--------|-----------------------|---------------|------|----------------------------|
|        | プチライブラリ               | $\bigcirc$    | 0    |                            |
|        | スイートライブラリ             | O             | 0    | Cloud Libraryの方<br>が高頻度で更新 |
| ダウンロード | WinActor標準ライブラリの更新版   | $\bigcirc$    | ×    |                            |
|        | サンプルシナリオ              | ×<br>(次版対応予定) | 0    |                            |
| 検索     | WinActor標準ライブラリの更新版検索 | 0             | ×    |                            |

#### 【補足】

・WinActor標準ライブラリ(WinActorに同報されるもの):シナリオ作成において利用頻度の高いライブラリ ・プチライブラリ:標準ライブラリと組み合わせることで、多様な使い方ができるライブラリ

・スイートライブラリ:エラー処理や機能検証を簡略化して提供するライブラリ

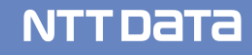

## 2-4.エディタ種追加

#### WinActorの開発エディタ

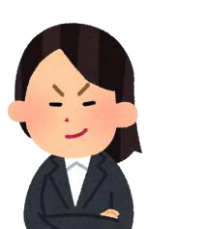

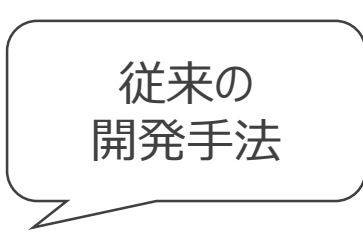

標準エディタ:フローチャート形式 ◇スタンダード(UI刷新) ◇ダークモード ◇クラシックモード

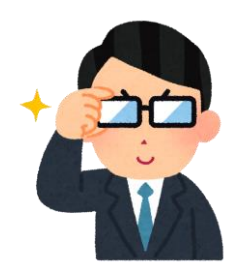

プログラムが 書ける人

プログラマ向け開発環境 ◇WinActor Scenario Script(WSS)

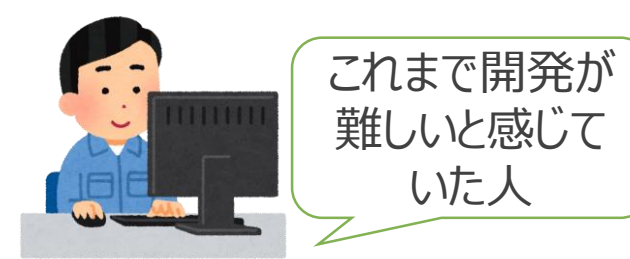

ノーコードエディタ ◇WinActor Storyboard(WSB)

NTTDATA

# Storyboard (ノーコードエディタ)

#### WinActor開発でのお困りごと

**Storyboard** (ノーコードエディタ)

#### WinActorでも難しいと思ったことありませんか?

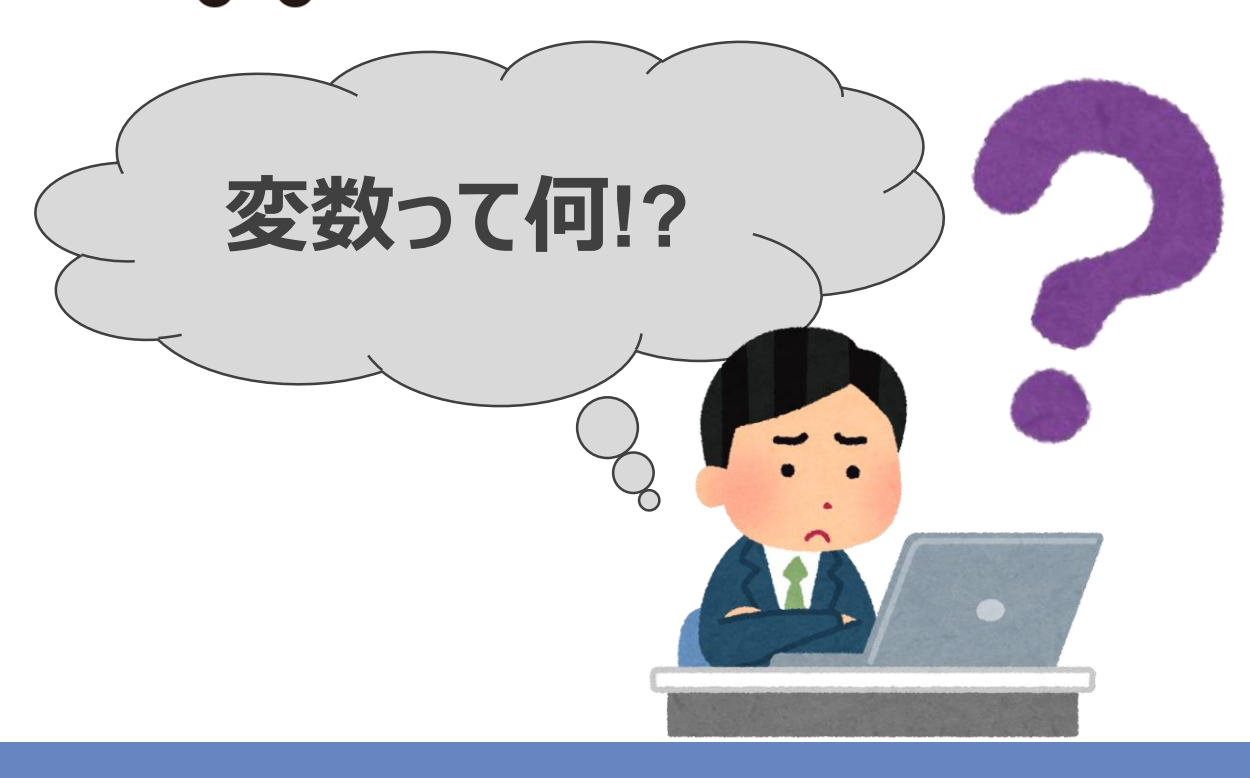

#### 何とか身の回りの業務だけで も自動化したいのに…(T\_T)

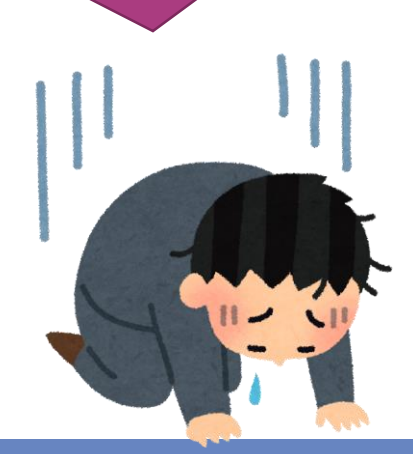

NTTDATA

0

0

#### 救世主WinActor Storyboard

**Storyboard** (ノーコードエディタ)

#### そんなあなたに WinActor Storyboard ! !

上から順にシナリオポッドを 並べていくのみ!

**0\_0** 

|   | 対象数字の入力<br>メッセージ                                | 判定対象の数字を入力してください。 | <ul> <li>⊗ ⊗</li> <li></li></ul> | シナリオポッド |
|---|-------------------------------------------------|-------------------|----------------------------------|---------|
|   | 123<br>指定した数にて割った<br><sup>割る数</sup>             | 余りを取得します<br>2     | $\odot \otimes$                  |         |
| 1 | <ul> <li>余りが「0」と等しいか言</li> <li>比較する数</li> </ul> | 周べます              | $\odot \otimes$                  |         |
|   | 2で割った余りが「0」か                                    | どう <u>か</u> ?     | ∞ ⊗                              |         |
|   | <b>メッセージを表示</b><br>メッセージ                        | 偶対                |                                  |         |

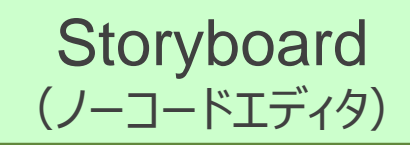

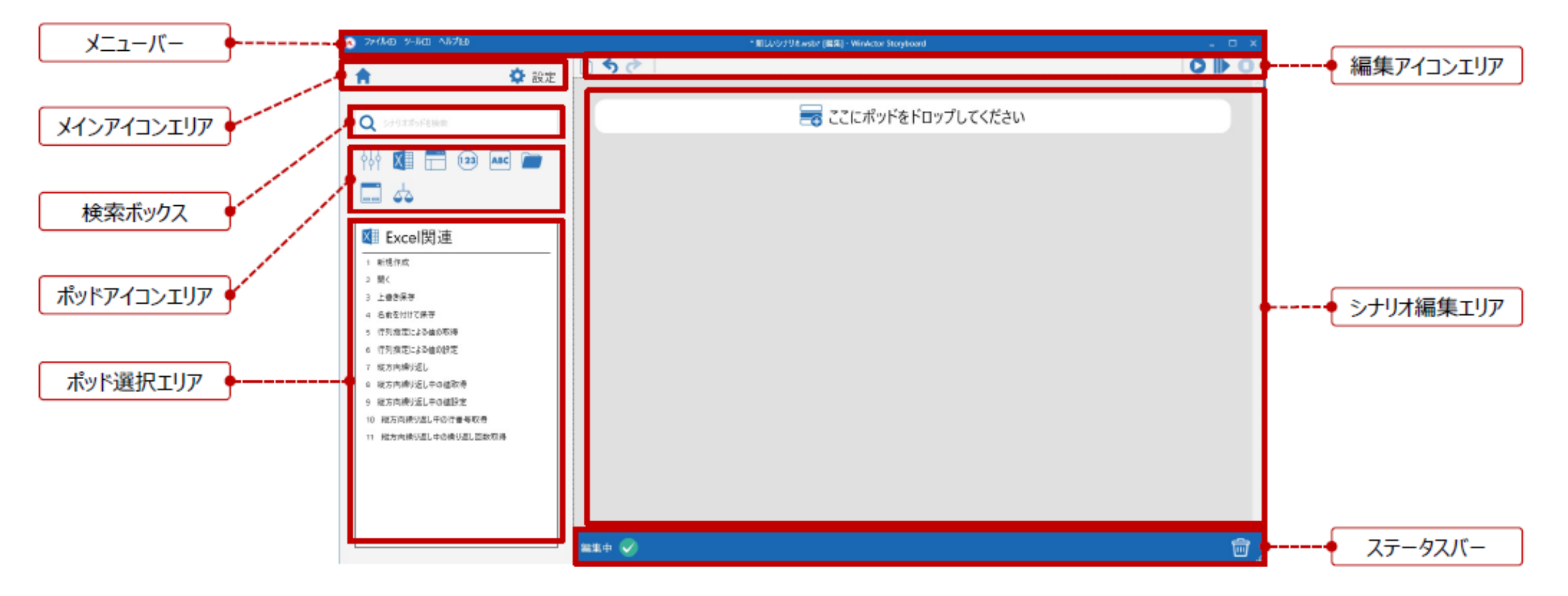

#### Storyboardのシナリオ作成方法

Storyboard (ノーコードエディタ)

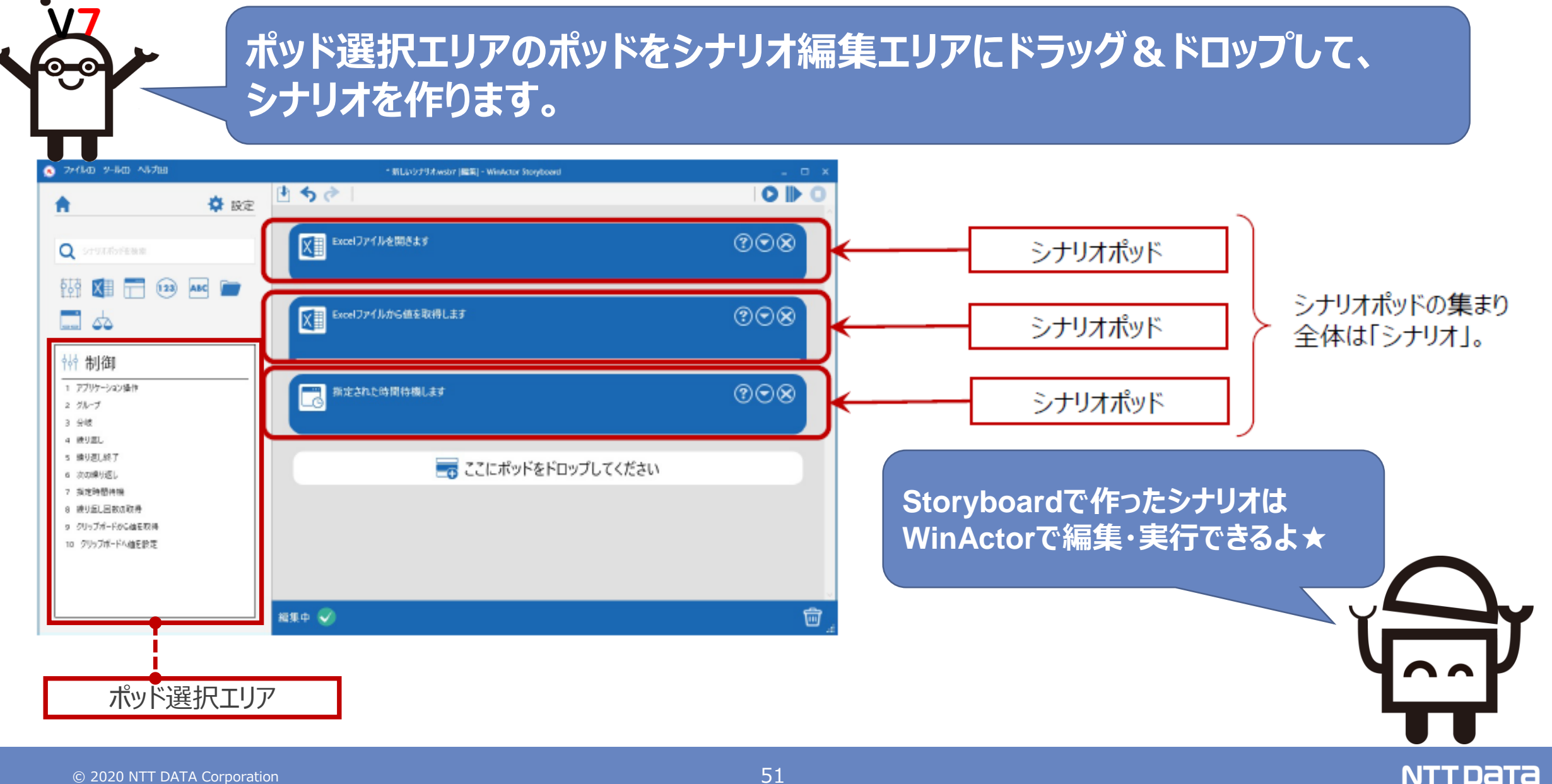

#### Storyboardのシナリオポッド(1/2)

**Storyboard** (ノーコードエディタ)

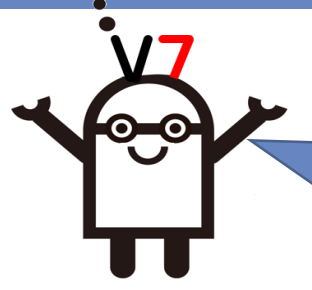

#### 制御・Excel関連・ブラウザ関連・数値操作・文字列操作・ファイル操作 ・ダイアログ・比較の合計8カテゴリ!基本的なPC操作ならおまかせ♪

|                 | Chrome•Edg           | e (Chromium/ EdgeHTML) | ・Firefoxに対応    |
|-----------------|----------------------|------------------------|----------------|
| ┆┆ 制御           | 🚺 Excel関連            | 〒 ブラウザ関連               | 1 数值操作         |
| 1 アプリケーション操作    | 1 新規作成               | 1 ブラウザ起動               | 1 指定した数を足す     |
| 2 グループ          | 2 開く                 | 2 ページ変更                | 2 指定した数を引く     |
| 3 分岐            | 3 上書き保存              | 3 ウィンドウタイトル取得          | 3 指定した数から引く    |
| 4 繰り返し          | 4 名前を付けて保存           | 4 クリック                 | 4 指定した数をかける    |
| 5 繰り返し終了        | 5 行列指定による値の取得        | 5 有効無効状態取得             | 5 指定した数にて割る    |
| 6 次の繰り返し        | 6 行列指定による値の設定        | 6 値の設定                 | 6 指定した数を割る     |
| 7 指定時間待機        | 7 縦方向繰り返し            | 7 値の取得                 | 7 指定した数にて割った余り |
| 8 繰り返し回数の取得     | 8 縦方向繰り返し中の値取得       | 8 リスト選択                | 8 指定した数を割った余り  |
| 9 クリップボードから値を取得 | 9 縦方向繰り返し中の値設定       | 9 リスト選択取得              |                |
| 10 クリップボードへ値を設定 | 10 縦方向繰り返し中の行番号取得    | 10 チェック状態取得            |                |
|                 | 11 縦方向繰り返し中の繰り返し回数取得 | 11 マルチリスト選択            |                |
|                 |                      | 12 マルチリスト選択解除          |                |
|                 |                      | 13 マルチリスト選択全解除         |                |
|                 |                      |                        |                |

#### Storyboardのシナリオポッド(2/2)

**Storyboard** (ノーコードエディタ)

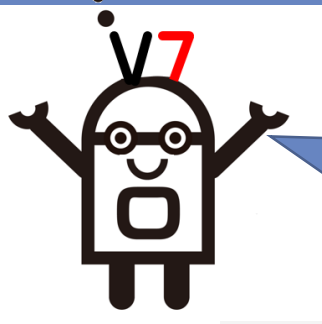

#### 制御・Excel関連・ブラウザ関連・数値操作・文字列操作・ファイル操作 ・ダイアログ・比較の合計8カテゴリ!基本的なPC操作ならおまかせ♪

| 🔤 文字列操作       | 🖻 ファイル操作                   | 🔜 ダイアログ            | 🖕 比較                  |
|---------------|----------------------------|--------------------|-----------------------|
| 1 文字列の取得      |                            | 1 メッセージの表示         |                       |
| 2 日時の取得       | 2 デスクトップの画面キャプチャ           | 2 取得した値の表示         | 2 指定した値と等しくないか否か      |
| 3 後ろに文字を追加    | 3 取得した値ヘファイル名変更            | 3 ユーザ入力の取得         | 3 指定した数と等しいか否か        |
| 4 前に文字を追加     | 4 取得した値からファイル名変更           | 4 ユーザ入力(はい/いいえ)の取得 | 4 指定した数と等しくないか否か      |
| 5 トリミングした値の取得 | 5 取得した値のファイルヘファイルコピー       |                    | 5 指定した数より小さいか否か       |
| 6 大文字化した値の取得  | 6 取得した値のファイルからファイルコピー      |                    | 6 指定した数より大きいか否か       |
| 7 小文字化した値の取得  | 7 取得した値のファイル削除             |                    | 7 指定した数と等しいか、より小さいか否か |
|               | 8 取得した値のパスのテキストファイルへ書き込み   |                    | 8 指定した数と等しいか、より大きいか否か |
|               | 9 テキストファイルへ書き込み            |                    | 9 trueか否か             |
|               | 10 取得した値のパスのテキストファイルの行数取得  |                    | 10 falseか否か           |
|               | 11 テキストファイルの行数取得           |                    | 11 ファイルが存在するか否か       |
|               | 12 取得した値のパスのテキストファイルから読み込み |                    |                       |
|               | 13 テキストファイルから読み込み          |                    |                       |
|               | 14 取得した値のパスのテキストファイルへの追記   |                    |                       |

#### WinActorとStoryboard比較(分岐処理)

**Storyboard** (ノーコードエディタ)

#### WinActor

| 分   | 子山  | 支ノ    | /―ド    |           |     |       |                |
|-----|-----|-------|--------|-----------|-----|-------|----------------|
| プロバ | パティ |       | V      |           |     |       | <del>•</del> × |
|     |     |       |        | 3         | 分岐  |       |                |
|     |     | 名前    | 分岐グループ |           |     |       |                |
|     | Ξ   | コメント  |        |           |     |       |                |
| 判   | 定   |       | 分岐名    |           | 条件式 |       |                |
| 真   | ÷   | True  |        | [] 等しい [] |     | 条件式設定 |                |
| 偽   | •   | False |        |           |     |       |                |
|     |     |       |        |           |     |       |                |
|     |     |       |        |           |     |       |                |
|     |     |       | 更新     |           |     | 元に戻す  |                |

#### Storyboard 1 5 0 $(?) \bigcirc (X)$ Excelファイルから値を取得します 比較のポッド (判定条件指定) 指定した値と等しいか調べます 4 等しいか調べる値 P001 取得された値がtrueか否かで分岐します N 分岐のポッド trueのメッセージを表示します メッセージ 判定結果は「同じ値」(=成立)です

#### できること

条件式と変数を用いた複雑な判定が可能

指定した値に対し、等しい・異なる・以上・以下・ 超過・未満などの限られた比較のみ可能

#### WinActorとStoryboard比較(繰り返し)

**Storyboard** (ノーコードエディタ)

| WinActor                       |                              |            |  |  |  |  |
|--------------------------------|------------------------------|------------|--|--|--|--|
| 繰り返しノード                        |                              |            |  |  |  |  |
| プロパティ                          | $\mathbf{V}$                 | <b>*</b> × |  |  |  |  |
|                                | 繰り返し                         |            |  |  |  |  |
| 名前 繰り返しり                       | グループ                         |            |  |  |  |  |
| אעאב                           |                              |            |  |  |  |  |
| ● 条件式                          | 条件式設定                        |            |  |  |  |  |
| ○ 回数                           | 変数名もしくは値を選択  ▼               |            |  |  |  |  |
| ○ 範囲                           | 変数名もしくは値を選択 <                | •          |  |  |  |  |
| ○ データ数                         | データファイル名 変数名もしくは値を選択 ▼       |            |  |  |  |  |
| <ul> <li>データ数(DB連携)</li> </ul> | <b>データソース名</b> 変数名もしくは値を選択 ▼ |            |  |  |  |  |

| Storyboard             |                                                                              |
|------------------------|------------------------------------------------------------------------------|
| 繰り返しポッド(繰り返し最大回数のみ設定)  |                                                                              |
| \$ ¢                   |                                                                              |
| 指定された回数繰り返します          | $\textcircled{O}{\otimes} \textcircled{O}{\otimes} \textcircled{O}{\otimes}$ |
| 繰り返し回数 3               |                                                                              |
| ダイアログを表示し、ユーザの入力を取得します | ?⊙⊗                                                                          |
| メッセージ                  |                                                                              |

できること

条件式、指定回数、範囲、データ数を 利用した複雑な設定が可能 繰り返し最大回数の指定のみ可能

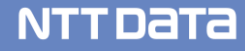

**Storyboard** (ノーコードエディタ)

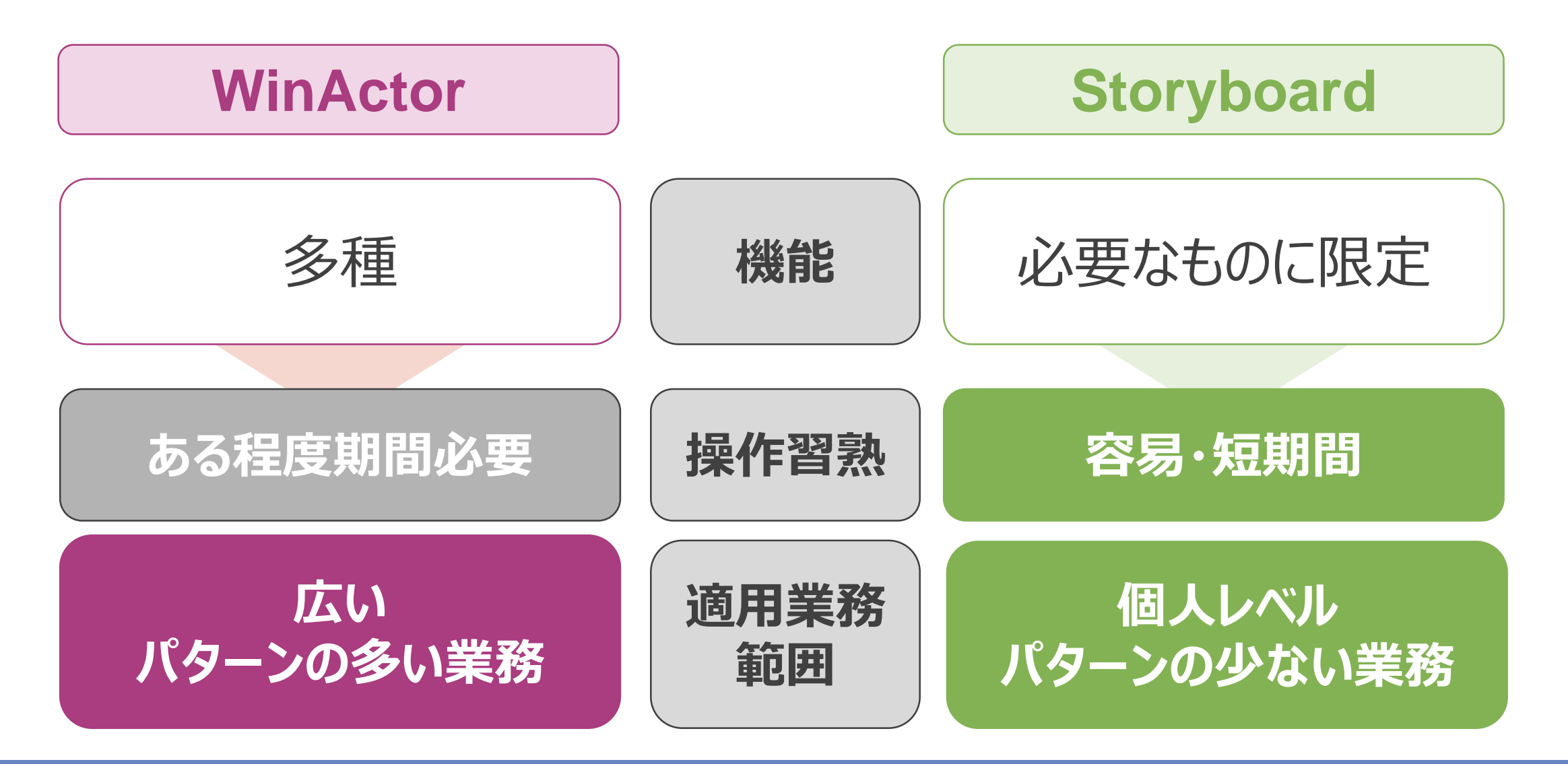

# 3.NTTデータならではの Ver.7サポート、学習コンテンツ

#### Ver.7へのアップデート

WinActor Ver.7のサポート/学習はNTTデータにお任せ!

#### Ver.5,6で作成されたシナリオはVer.7でそのまま読み込んで実行することが可能!

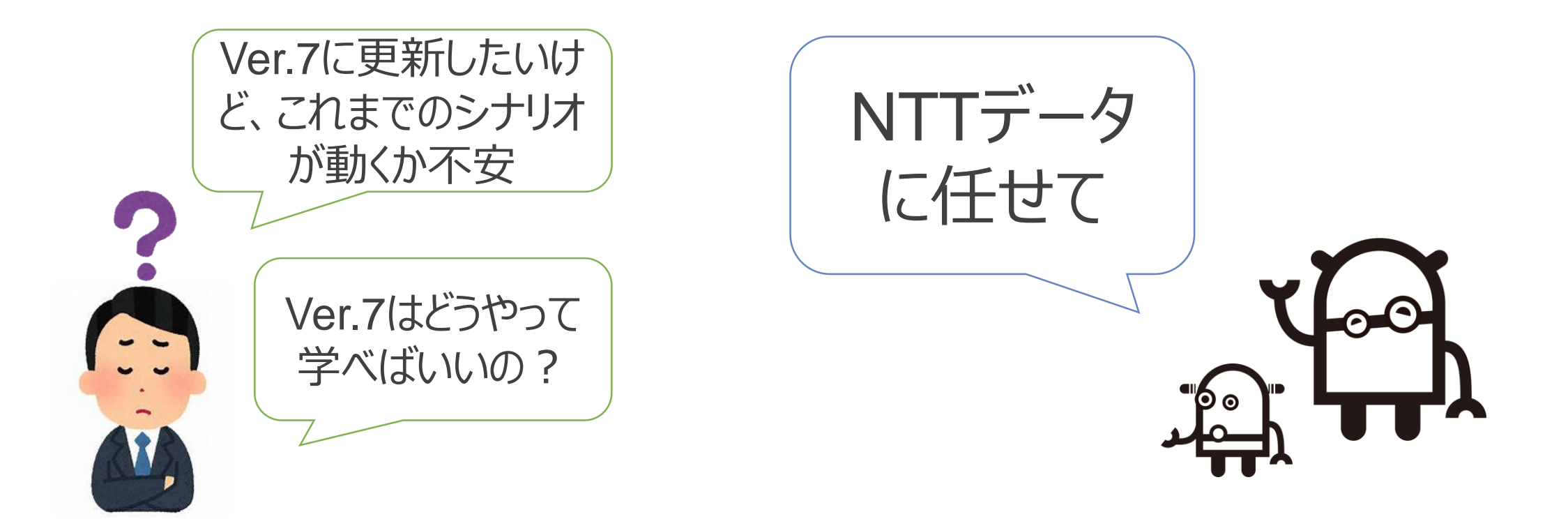

NTTDATA

#### Ver.7が学べるNTTデータの学習コンテンツ

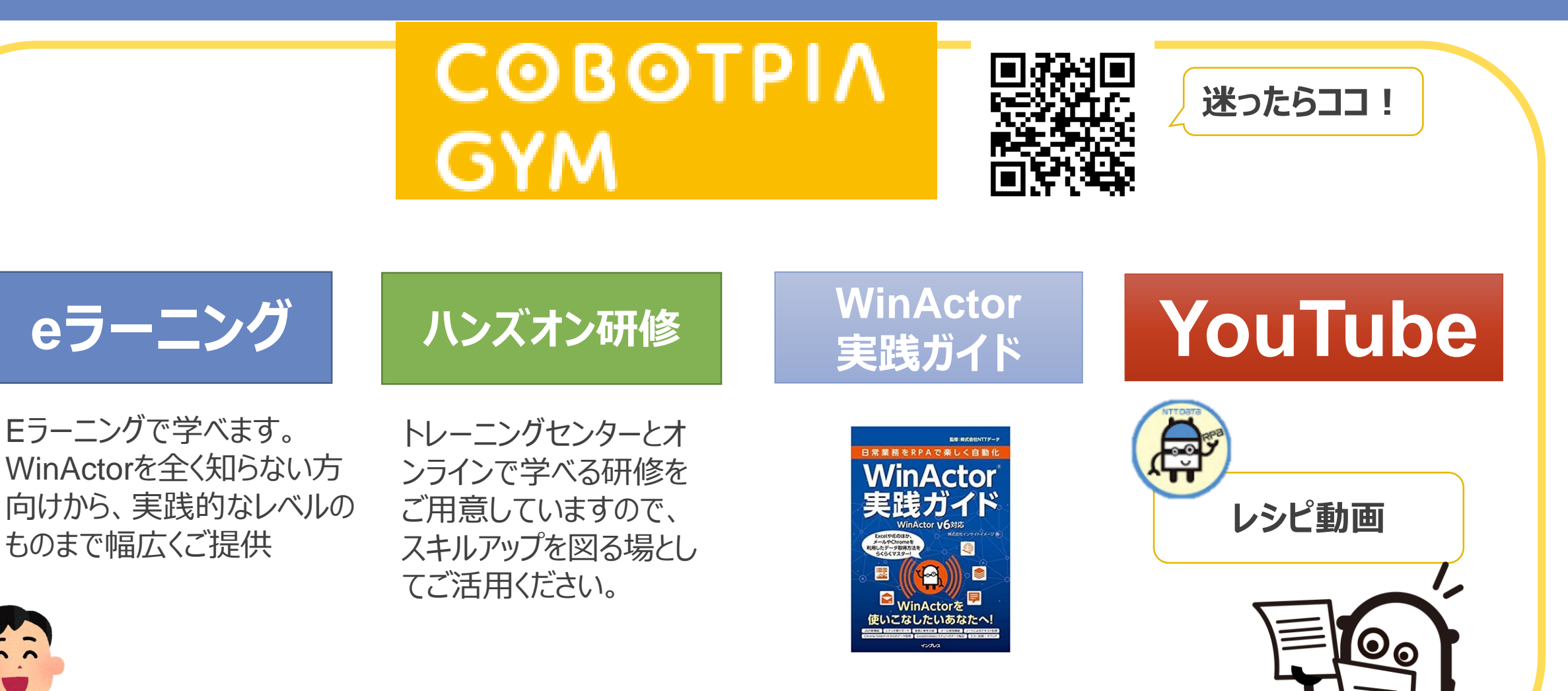

NTTDATA

### WinActor活用レシピ

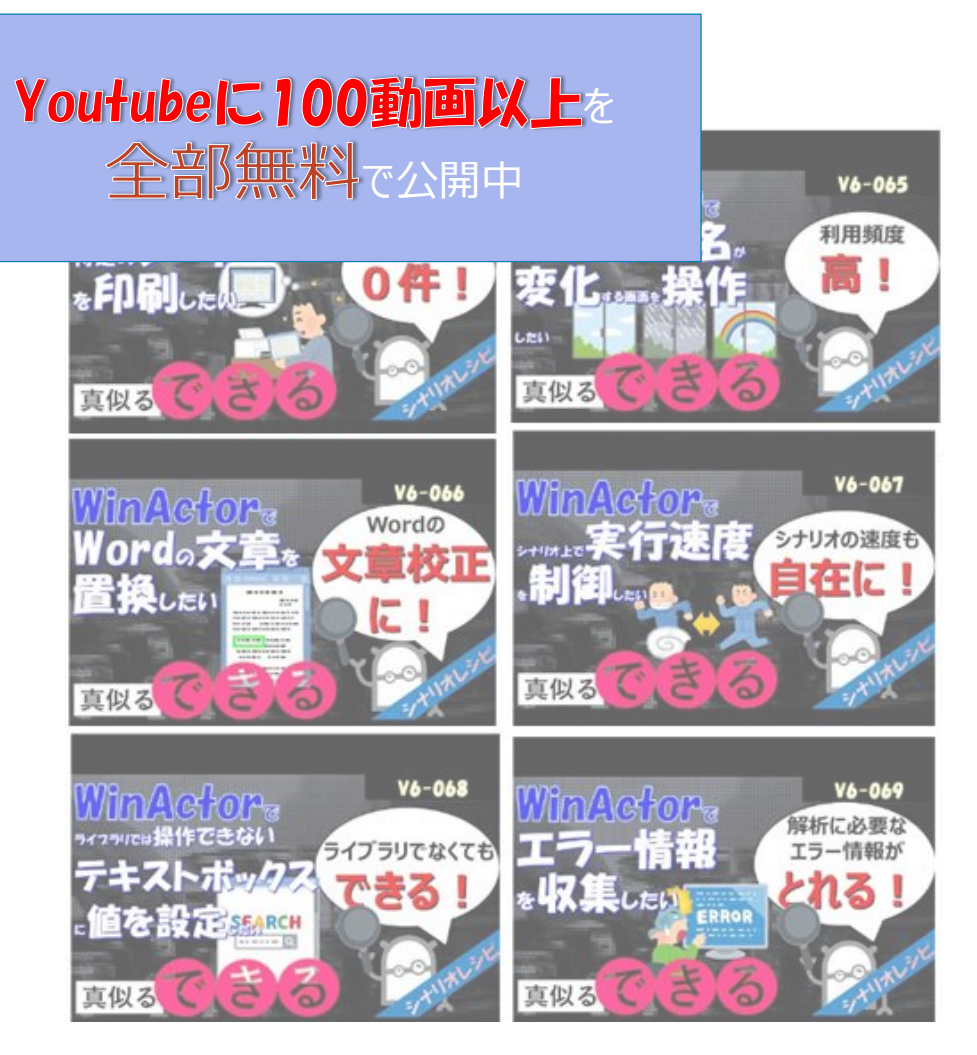

#### ■ページリンク■ QRコードから今すぐチェック

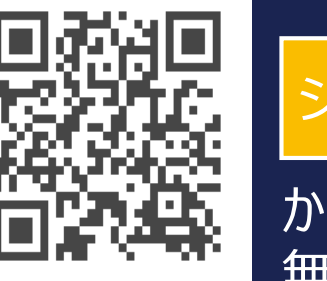

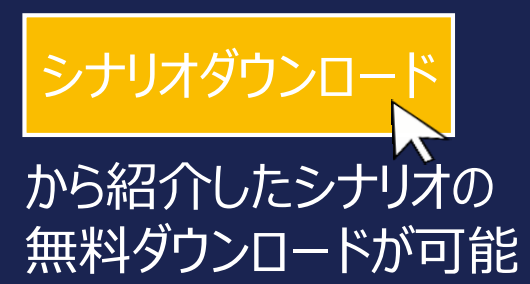

#### WinActorV7レシピ動画 お申込み受付中!!!

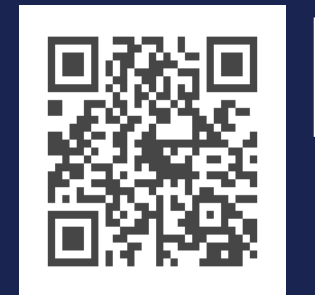

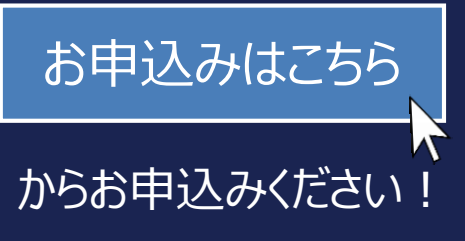

#### Ver.7が学べるNTTデータの学習コンテンツ

#### 今すぐにWinActor Ver.7を触ってみたい方へ・・・!

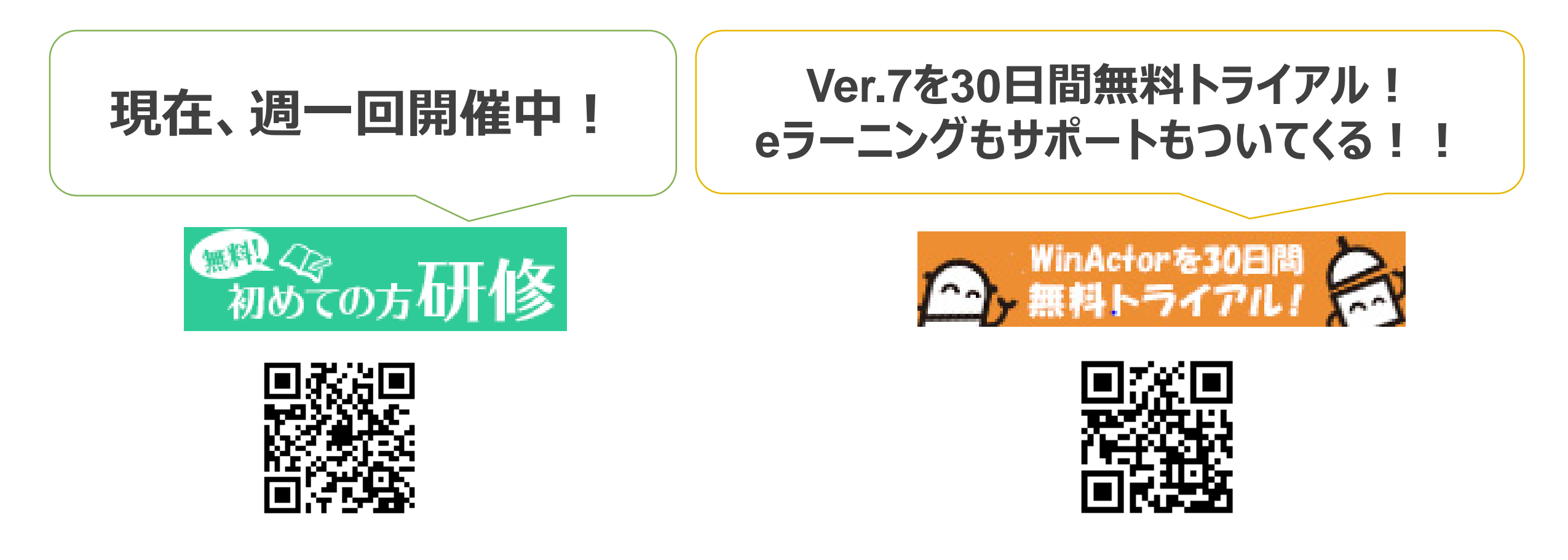

NTTDATA

## 自宅や会社で、気軽にオンライン検定 「RPAの技術力あります!」を確かなものに!!

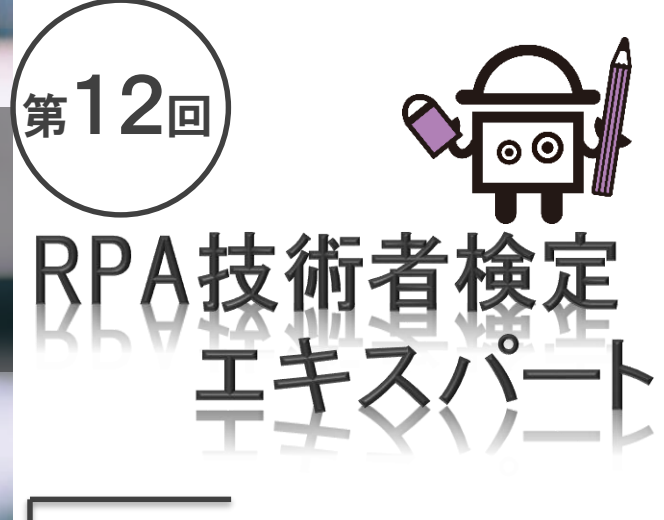

受検申込2021/4/27(火)12:00期間~ 2021/5/7(金)12:00

ナラニ ハ み担

| 試験<br>会場 | オフライン会場<br>東京、大阪<br>オンライン【新設】<br>お客様のPCから接約 |       |
|----------|---------------------------------------------|-------|
| 受検<br>環境 | WinActor                                    | v.7.2 |

DXマーケットプレイス

申込

方法

資格受検日

5/28

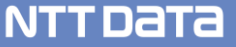

申込は こちら

# NTTData

**Trusted Global Innovator** 

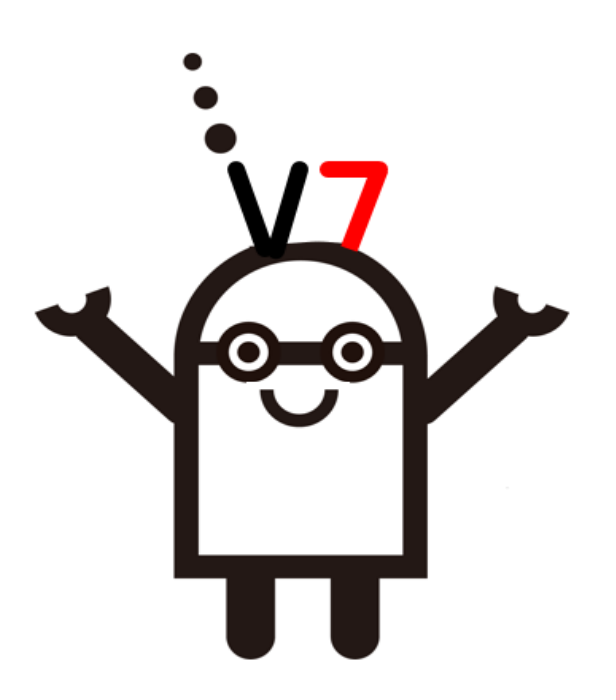